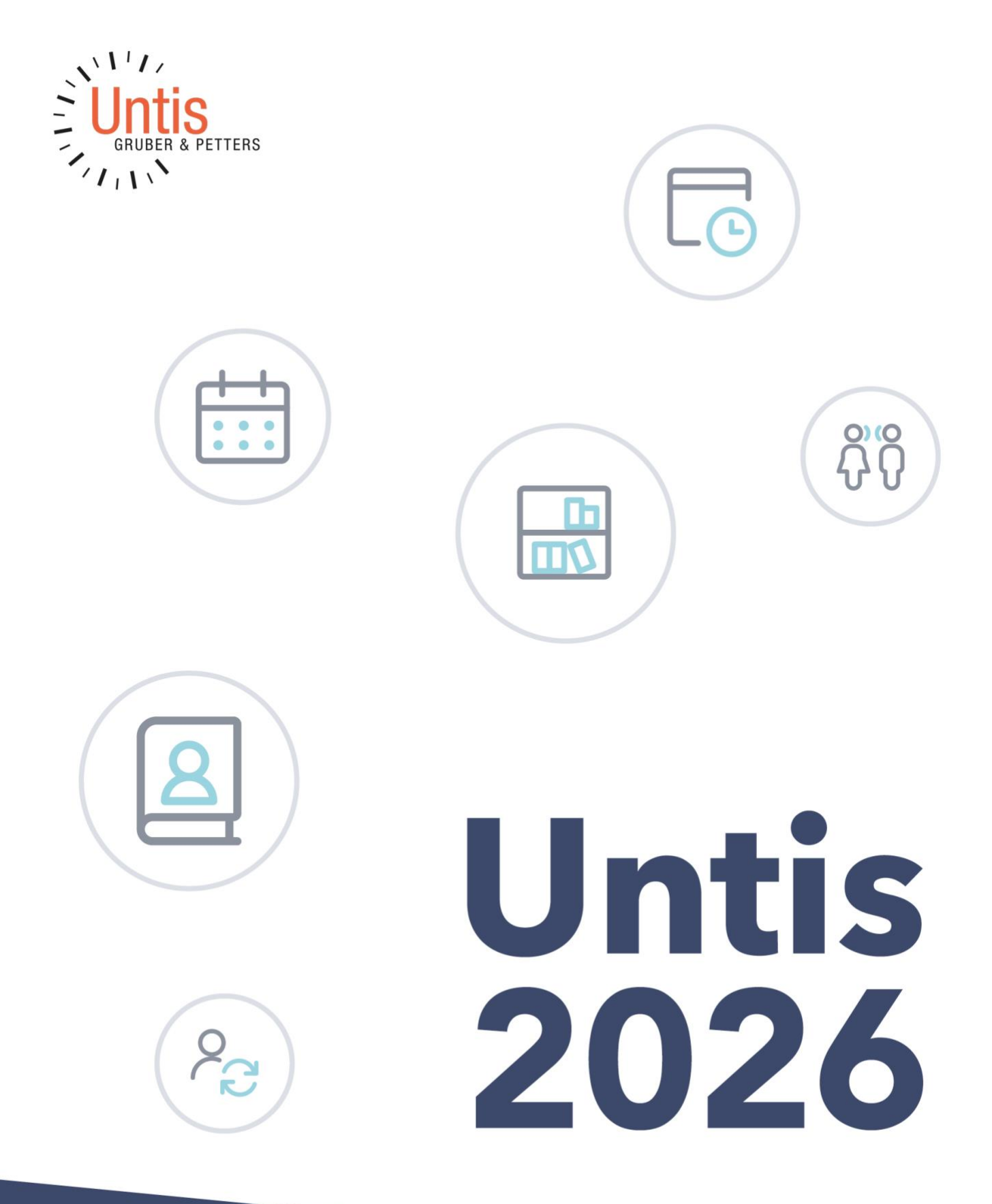

### Tabla de contenido

#### 1 PRÓLOGO 3

#### 2 CAMBIOS GENERALES 3

- 2.1 HISTORIA DE LAS NOTIFICACIONES 4
- 2.2 CAMBIO DE CURSO ESCOLAR 4
- 2.3 CALIFICACIONES COMO ELEMENTO DE DATOS MAESTROS 5
- 2.4 SUGERENCIAS DE INTERCAMBIO MEJORADAS 6
- 2.5 FILTRO DE FECHAS MEJORADO 7
- 2.6 ANCHURA DE LOS CUADROS DE SELECCIÓN 8
- 2.7 MENSAJE DE COLISIÓN EN LA SALA 9
- 2.8 MEJORA DE LA GESTIÓN DE LOS CUADROS DE SELECCIÓN 9

#### 3 PLANIFICACIÓN DE CLASES Y CÁLCULO DE VALORES 9

3.1 VALOR REAL 9

#### 4 PLANIFICACIÓN DE SUSTITUCIONES 11

- 4.1 SUPRESIÓN AUTOMÁTICA DE SUSTITUCIONES 11
- 4.2 BORRAR HABITACIÓN 11
- 4.3 GRUPO DE ALUMNOS EN LAS RESERVAS 12
- 4.4 CREAR EVENTOS 13

#### 5 PLANIFICACIÓN DEL CURSO 13

- 5.1 NUEVA OPTIMIZACIÓN TOTAL 13
  - 5.1.1 El nuevo algoritmo 14
  - 5.1.2 Interfaz y nuevas funcionalidades 14
  - 5.1.3 Ponderación 18
  - 5.1.4 Advertencia para los cursos sin elecciones 19
  - 5.1.5 Control de calidad 19
- 5.2 MATRIZ CURSO-BANDA 19
  - 5.2.1 Encabezamientos de línea 19
  - 5.2.2 Tamaño de letra 20
  - 5.2.3 Adaptar el tamaño al contenido 20
  - 5.2.4 Selección de banda mejorada 21
- 5.3 RESUMEN DE LOS ALUMNOS DEL CURSO 21
  - 5.3.1 Tamaño de letra 21
  - 5.3.2 Mejora del trabajo con filtros 22
- 5.4 CAMBIAR EL TAMAÑO DE LETRA 22
- 5.5 NUEVO ICONO EN LA SELECCIÓN DE CURSOS PARA ESTUDIANTES 22

#### 6 MULTIUSUARIO 23

- 6.1 CONFIGURACIÓN DE SEGURIDAD DE LA CONTRASEÑA 23
  - 6.1.1 Para los administradores 23
  - 6.1.2 Para usuarios sin derechos de administrador 24

#### 7 INTERCAMBIO DE DATOS UNTIS-WEBUNTIS 25

- 7.1 EXPORTACIÓN CON CONEXIÓN INACTIVA A WEBUNTIS 25
- 7.2 WEBUNTIS BÚSQUEDA DE ESCUELAS EN UNTIS 25
- 7.3 SUPERVISORES DE PAUSAS DURANTE LOS EXÁMENES 26
- 7.4 LOS ACONTECIMIENTOS COMO CONFLICTO 29
- 7.5 FRANJA HORARIA PARA LOS CAMBIOS DE HORARIO 31
- 7.6 TEXTOS PARA LA ENSEÑANZA 32

# 1 Prólogo

Como todos los años, este folleto contiene todas las novedades de la **versión 2026.0.0**. Como también publicamos muchas novedades durante el año con las versiones menores para poner a su disposición las mejoras más rápidamente, hemos descrito todas las funciones que se han añadido desde la versión 2025.0.0.

Le deseamos mucho éxito en su planificación.

Su equipo Untis

# 2 Cambios generales

En el folleto de la versión 2025 ya destacamos la creciente importancia de la tecnología de 64 bits, sobre todo teniendo en cuenta que Windows 11 sólo está disponible como versión de 64 bits. Esta evolución subraya el cambio tecnológico general hacia sistemas más potentes.

De cara al futuro, este cambio cobra aún más relevancia: Microsoft ha anunciado que finalmente dejará de dar soporte a Windows 10 en octubre de 2025. Esto significa que los Windows de 32 bits compatibles dejarán de estar disponibles en un futuro previsible. Este cambio no solo afecta a las actualizaciones de seguridad, sino también a cuestiones de compatibilidad y plataforma, que también afectan a Untis.

Untis sigue estando disponible en versión de 32 y 64 bits, pero le recomendamos encarecidamente que cambie ahora a la versión de 64 bits, siempre que se cumplan los requisitos técnicos:

- · un sistema operativo de 64 bits, como Windows 11 y
- · el paquete Microsoft Office en la versión de 64 bits

Si utiliza Untis en la versión MultiUsuario, asegúrese de que utiliza el conector ODBC correspondiente que conecta Untis con la base de datos respectiva.

A continuación encontrará un resumen de lo que debe tener en cuenta al utilizar o cambiar de la versión de 32 bits a la de 64 bits:

| SingleUser                                        | Uso / cambio a la versión de 64 bits posible en cualquier momento sin<br>problemas<br>Requisito: sistema operativo de 64 bits y paquete Microsoft Office en la versión<br>de 64 bits. Para la exportación de Excel o el envío de correo a través de MAPI,<br>Untis y<br>Untis y MS Office deben estar instalados en la misma arquitectura (32 o 64<br>bits). debe estar instalado.<br>Cuando se accede a un archivo desde varios ordenadores, debe estar<br>instalada la misma versión de Untis debe estar instalada la misma<br>versión de Untis en estos ordenadores. |
|---------------------------------------------------|----------------------------------------------------------------------------------------------------|
| <b>Multiusuario</b><br>Base de datos MS<br>Access | Debe instalarse la misma versión de Untis en todos los PCs de un sistema<br>Multiusuario. debe estar instalada en todos los PC de un sistema<br>multiusuario.                                                                                                    |
|                                                   | El conector ODBC adecuado para la versión de 64 bits sólo está disponible<br>en conexión con un Microsoft Office (64 bits) instalado.                                                                                                    |

| <b>Multiusuario</b> | En todos los PC de un sistema MultiUsuario debe estar instalada la misma                                                     |
|---------------------|----------------------------------------------------------------------------------------------------|
| Base de datos MS    | versión de Untis. debe estar instalada en todos los PCs de un sistema                                                        |
| SQL                 | MultiUsuario.                                                                                                    |
| <b>Multiusuario</b> | En todos los ordenadores de un sistema Multiusuario debe estar instalada la                                                  |
| Base de datos       | misma versión de Untis. debe estar instalada en todos los PCs de un sistema                                                  |
| MySQL               | Multiusuario.                                                                                                    |
|                     | Al cambiar a la versión de 64 bits, el conector existente debe ser debe su debe ser debe sustituirse por uno nuevo adecuado. |

Al igual que el año pasado, cuando la <u>optimización</u> de planificación de superficies en el módulo de planificación de cursos estuvo disponible por primera vez exclusivamente para la versión de 64 bits de Untis, este camino técnico continuará en 2026: la <u>nueva optimización total</u> de la versión de 64 bits.

## 2.1 Historia de las notificaciones

En la versión Untis 2025.0.0, ya hemos añadido una nueva función pestaña <Inicio>, que permite seguir el historial de mensajes en Untis. Tras hacer clic en este icono, las notificaciones mostradas en esta sesión Untis aparecen en orden cronológico. Puedes utilizar los botones de esta ventana para borrar y copiar mensajes individuales.

| Benachrichtigungen                                                                                                    | ¥ | ф |
|----------------------------------------------------------------------------------------------------|---|---|
|                                                                                                    |   |   |
| 03.03.2025 13:34:07                                                                                                    |   |   |
| Untis ist jetzt noch toller! Untis ist jetz<br>noch toller! Untis ist jetzt noch toller!<br>Lorem ipsum dolor sit amet, consectetur<br>adipiscing elit. In non bibendum nibh.<br>Suspendisse finibus, massa in faucibus<br>tristique, ante ante pulvinar libero, ut<br>hendrerit erat quam ac lectus.<br>Kopieren | t |   |
| 03.03.2025 13:34:06                                                                                                    |   | _ |
| Untis ist jetzt noch toller! Untis ist jetz<br>noch toller! Untis ist jetzt noch toller!<br>Lorem ipsum dolor sit amet, consectetur<br>adipiscing elit. In non bibendum nibh.<br>Suspendisse finibus, masa in faucibus<br>tristique, ante ante pulvinar libero, ut<br>hendrerit erat quam ac lectus.              | t |   |
| Kopieren                                                                                                    |   |   |
| 03.03.2025 13:34:05                                                                                                    |   |   |

## 2.2 Cambio de curso escolar

Con la versión 2025.7.0 se ha mejorado el cambio de curso escolar a través del menú 'Archivo | Nuevo curso escolar'.

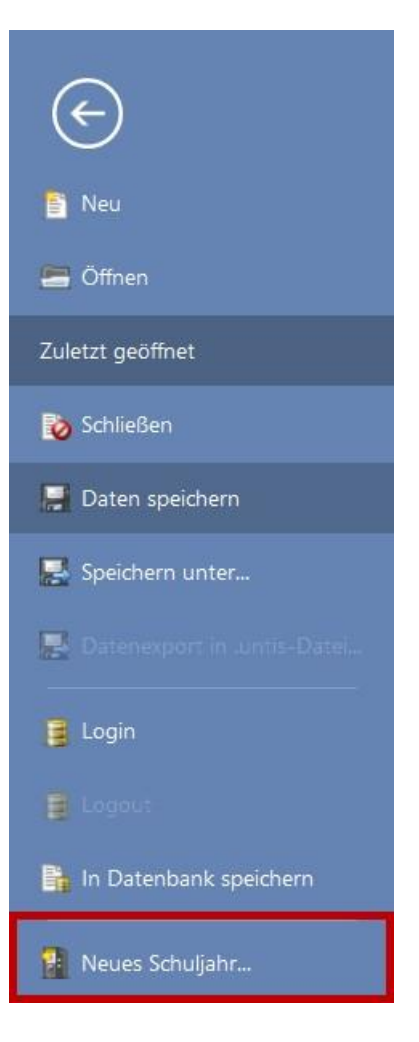

Untis crea ahora automáticamente un nuevo fichero para el nuevo curso escolar, con la fecha de inicio y fin al final del nombre del fichero.

Name

testdatei\_2025-2026.untis

# 2.3 Calificaciones como elemento de datos maestros

Los grupos de años se convierten en un elemento de datos maestros en la versión 2026. Puede abrir la ventana a través de la cinta <Clases>.

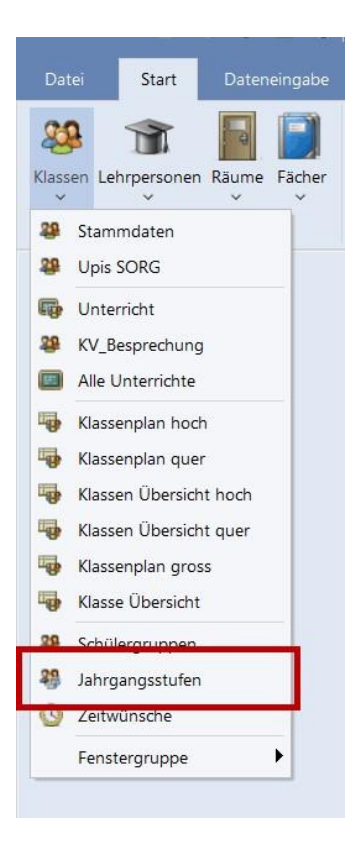

Los grupos de años pueden crearse como antes a través de las clases o en esta nueva ventana. También se puede asignar un nombre largo y un texto descriptivo.

Para todos los usuarios de planificación de cursos, la columna "Max. Wst" también es relevante para todos los usuarios de planificación de cursos, ya que aquí también se puede introducir el número máximo de lecciones semanales por grupo de año para la formación de bandas.

| )    |             |          | I 📑 💥 🔍 | 2. | 🗋 - 🐇 | 6 |
|------|-------------|----------|---------|----|-------|---|
| Name | Langname    | Max. Wst | Text    |    |       |   |
| 10   | Jahrgang 10 | 0        |         |    |       |   |
| 11   | Jahrgang 11 | 0        |         |    |       |   |
| 12   | Jahrgang 12 | 0        |         |    |       |   |

### 2.4 Sugerencias de intercambio mejoradas

Se han mejorado las sugerencias de intercambio para la planificación manual en el horario. En muchos casos, se ofrecen ahora cadenas de intercambio más grandes, además de intercambios de 2 vías, que no se mostraban en versiones anteriores.

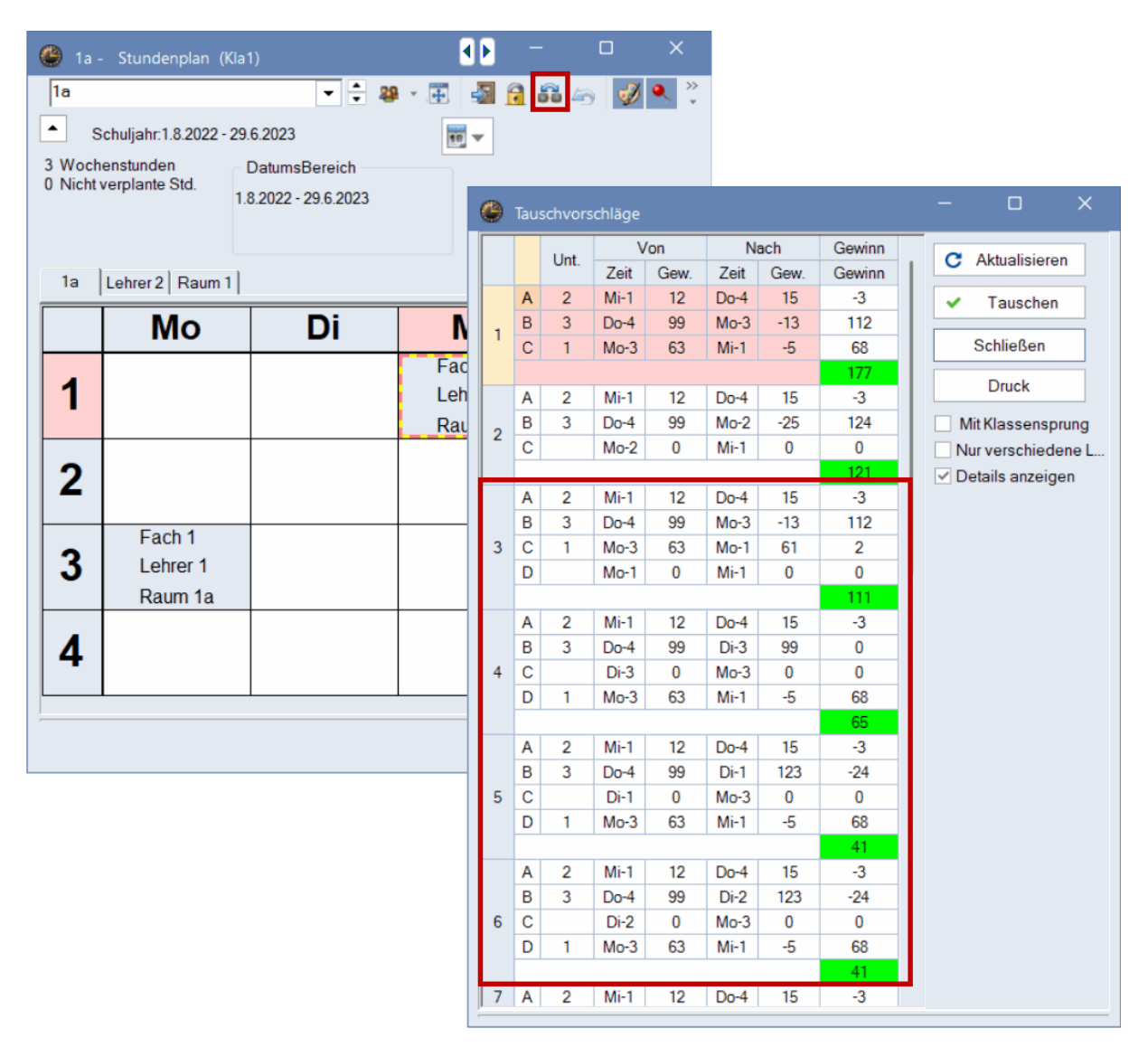

## 2.5 Filtro de fechas mejorado

Desde Untis 2025.2.0, puedes introducir la fecha más rápida y fácilmente utilizando el teclado en muchos sitios:

| 🙆 Klass | se 1c / Klasse |                                                                                                    |         |       |           |      |           |               |                            | < Þ |        |   |
|---------|----------------|----------------------------------------------------------------------------------------------------|---------|-------|-----------|------|-----------|---------------|----------------------------|-----|--------|---|
| 1c      | • ÷            | Image: Image: Image | × 🔍     | e 🖢 o | P 🖉 🔁     | 0    | NN 111 &  | 8 🔍 🔮 🗟       | · 🎯 🧑                      |     |        | * |
| U-Nr    | ⊟ KI,Le        | Nvpl Std.                                                                                                    | Lv-Id   | Wst   | Lehrperso | Fach | Klasse(n) | Schülergruppe | Von                        | Bis |        |   |
|         |                | 1.00                                                                                                    |         | 1.00  |           |      |           |               |                            |     |        |   |
| 309     | Q              | 🖏 1                                                                                                    | 3462000 | 1     | Smith     | D    | 1c        | D_1c_R1c      | <mark>06</mark> .09.2023 ∨ |     |        |   |
|         |                |                                                                                                    |         |       |           |      |           |               |                            |     |        |   |
|         |                |                                                                                                    |         |       |           |      |           |               |                            |     |        |   |
| ļ       |                |                                                                                                    |         |       |           |      |           |               |                            |     |        |   |
| - U-N   | lr 309         | ÷                                                                                                    |         |       |           |      |           |               |                            | K   | lasse* | ~ |

| 🥔 Veranst.                  | / Begivenl   | neder           |                                            |        |             |                      |               |       |      | -           |     | × |
|-----------------------------|--------------|-----------------|--------------------------------------------|--------|-------------|----------------------|---------------|-------|------|-------------|-----|---|
| Ŧ = 🗶                       | 7            | v 🙆             | 🎂 💼 🧑                                      |        |             |                      |               |       |      |             |     |   |
| Von-Bis<br>04.09.2023<br>Mo |              | 23<br>Mc        | .10.2023 ~                                 | 50 Tag | ]<br>je     |                      |               |       |      |             |     |   |
| 1/A N-                      | Klassa       |                 | Ven TT MM                                  | -      | ah Ci       | Dia TT MM            | his Ct        | Count | Taut | Cabilarana  |     | - |
| VA-Nr.<br>2                 | Klasse<br>1a | Lehrpe<br>Arist | rs Von TT.MM.                              | -      | ab St.<br>1 | Bis TT.MM.<br>23.10  | bis St.       | Grund | Text | Schülergrup | ope |   |
| VA-Nr.<br>2                 | Klasse<br>1a | Lehrpe<br>Arist | rs Von TT.MM.<br>24. <mark>11</mark> .2023 | -<br>- | ab St.<br>1 | Bis TT.MM.<br>23.10. | bis St.<br>12 | Grund | Text | Schülergrup | pe  |   |

# 2.6 Anchura de los cuadros de selección

Anteriormente, Untis disponía de dos opciones diferentes para ajustar la anchura de los cuadros de selección. Se han agrupado en un único ajuste.

| Schuldaten                                               | Import/Export-Menü                                                  |
|----------------------------------------------------------|---------------------------------------------------------------------|
| Diverses                                                 | O Alle Menüpunkte                                                   |
| Sichern                                                  | Untermenü pro Land                                                  |
| - Dateiablage                                            | O Menüpunkte für Land                                               |
| Stundenplan                                              | Unterrichtsfenster                                                  |
| Anpassen                                                 | Klassenschülerzahlen aktualisieren                                  |
| Wertrechnung                                             | Datumssynchronisation                                               |
| <ul> <li>Warnungen und Hinweise</li> <li>HTML</li> </ul> | Räume und Text beim Zusammenlegen von<br>Kopplungszeilen ignorieren |
| - E-Mail                                                 | Hintergrundfarbe Hauptfenster                                       |
| - Perioden                                               | Stand • Sp-Modus                                                    |
| - AutoInfo                                               | Stand • Vtr-Modus                                                   |
| Berichte                                                 | Stand * Sp-Modus MultiUser                                          |
| Vertretungsplanung                                       | Stand • Vtr-Modus MultiUser                                         |
| - Kursplanung<br>- Multillser                            | Stand * Sp-Modus Spielwiese                                         |
| - Logging und Crash Reporting                            | Stand Vtr-Modus Spielwiese                                          |
| Tracing                                                  | Stand • Sp-Modus MU Spielwiese                                      |
| WebUntis                                                 | Stand • Vtr-Modus MU Spielwiese                                     |
|                                                          | Otand Vergleichemedue                                               |
|                                                          | 250 • Breite der Elementcombobox                                    |
|                                                          |                                                                     |
|                                                          |                                                                     |
|                                                          |                                                                     |
|                                                          |                                                                     |
|                                                          |                                                                     |

Este ajuste afecta ahora a todas las ventanas de Untis.

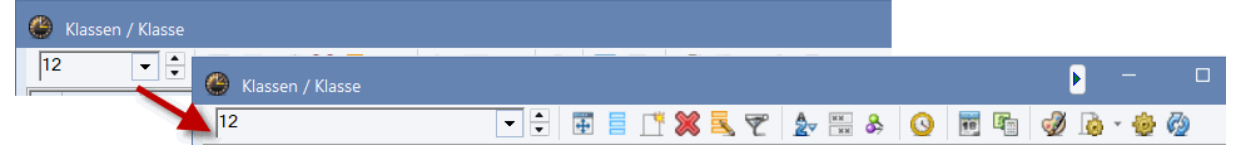

### 2.7 Mensaje de colisión en la sala

Si se producen colisiones de aulas durante la planificación manual, aparece un mensaje en Untis indicando con qué lección se produciría la colisión.

Ahora también se muestra en este mensaje el profesor de la lección que colisiona.

| Raum nicht frei                | ×                |
|--------------------------------|------------------|
|                                | ОК               |
| Raum nicht frei Th1 Do-5       |                  |
| Behindernder Unterricht 203    | _                |
| (Klasse: 5a, Fach: Sp Lehrpers | son: Kep)        |
| O Behindernden Unt. aus Rau    | m verdrängen     |
| O Kollision erzeugen           |                  |
| Raum nicht verplanen           |                  |
| Diese Meldung dauerhaft nich   | ht mohr opzaigan |

## 2.8 Mejora de la gestión de los cuadros de selección

Se ha mejorado considerablemente la facilidad de uso de los cuadros de selección en la vista de formulario.

|          | Langname                                  | Raum             |  |
|----------|-------------------------------------------|------------------|--|
| h2       | GK Chemie 2                               | rch              |  |
| )        | Deutsch                                   |                  |  |
|          | anneines Each Stundennian West            | Norte Mobiliptie |  |
| DE       | Fachgruppe Alias                          | -(Zweit)Name     |  |
| (H) Hau  | uptfach 🗸 Abtei                           | ilung            |  |
| (Rar     | ndstunden (2) auch mehrm                  | nals am Tag      |  |
| (F) Frei | fach                                      |                  |  |
| Doppers  | Doppelstunden einhalten 📃 (E) Doppelst. ü | ber*-Pausen      |  |
| (0)      |                                           |                  |  |
| (P) kein | ne Pausenaufs. davor/danach               |                  |  |
| (P) kein | e Pausenaufs. davor/danach<br>echstunde   |                  |  |
| (P) kein | le Pausenaufs. davor/danach<br>echstunde  |                  |  |
| (P) keir | le Pausenaufs, davor/danach<br>echstunde  |                  |  |

# 3 Planificación de clases y cálculo de valores

### 3.1 Valor real

Desde Untis 2025.5.0, en la ventana de datos maestros se muestra el mismo valor real para los profesores que en la línea de totales de la ventana de enseñanza. Esta regla se aplica ahora también a los periodos.

| lassen<br>V   | Lehrpers<br>0           | sonen Räume Få   | acher | Uiagnose   | e * Swerkzeuge | Lehr                    | veranstalt  | ungen | Per      | Perio<br>V | ₫<br>den<br>4.817.7. |
|---------------|-------------------------|------------------|-------|------------|----------------|-------------------------|-------------|-------|----------|------------|----------------------|
|               |                         |                  |       |            |                | 1                       |             |       |          |            |                      |
| 🕒 Le          | ehrperso                | nen / Lehrperson |       |            |                |                         |             | •     | -        |            | ×                    |
| LM            |                         | -                | 1     | 🗶 🔍 🏹      | A              | 0                       | 😇 🥩         | lo -  | <b>@</b> | 6          |                      |
|               | Name                    | Nachname         | Wst   | Soll/Woche | Realwert       | Tex                     | JM-R        | eal   |          |            |                      |
| <b>TX</b>     |                         | Leh*             |       |            |                |                         |             |       |          |            |                      |
|               | LM                      | Lehmann          |       | 1          | 1.00 1.        | 28                      |             | 1.78  |          |            |                      |
| -             |                         |                  |       |            |                |                         |             | Lehrn | orcon    | (Lehrer    | Revi                 |
| •<br>• Le     | ehrperso                | nen / Lehrperson |       |            |                |                         |             | Lehrp | erson    | (Lehrer    | -Re 🗸 🔝              |
| ✓<br>Le       | ehrperso                | nen / Lehrperson |       | <b>X </b>  |                | 0                       | <b>•</b>    | Lehrp | erson    | (Lehrer    | -Re 🗸 🚛              |
| ►<br>Le<br>LM | ehrperson<br>Name       | nen / Lehrperson | Wst   | 🗱 尾 🛒      | Realwert       | JI 1-F                  | 📧 🥩<br>Real | Lehrp | erson    | (Lehrer    | -Re ~<br>×           |
| ►<br>LM       | ehrperso<br>Name        | nen / Lehrperson | Wst   | Soll/Woche | Realwert       | <b>O</b>                | 📧 🥩<br>Real | Lehrp | erson    | (Lehrer    | -Re 🗸 📑              |
| LM            | ehrperson<br>Name<br>LM | nen / Lehrperson | Wst   | Soll/Woche | Realwert       | <b>O</b><br>J11-F<br>28 | 1.78        | Lehrp | erson    | (Lehrer    | -R€ ∨                |
| Le<br>LM      | Name                    | nen / Lehrperson | Wst   | Soll/Woche | Realwert       | <b>3</b> 111-F<br>28    | Real        | Lehrp | erson    | (Lehrer    | -Re ~                |

| assen<br>~      | Lehrpers                | sonen Räume Fä                                                                                                    | icher    | V Diagnos           | ung ~ 🥵<br>rung ~ Planen | ranstaltung     | jen               | Perioden              |            |               |  |
|-----------------|-------------------------|----------------------------------------------------------------------------------------------------|----------|---------------------|--------------------------|-----------------|-------------------|-----------------------|------------|---------------|--|
|                 | Ü                       | bersicht                                                                                                    |          | Planung             | swerkzeuge               |                 | 2.                | Halbjahr (            | 5.217.7.   |               |  |
| 🕒 Le            | ehrperso                | nen / Lehrperson                                                                                                    |          |                     |                          |                 | Þ                 | -                     |            | ×             |  |
| LM              |                         |                                                                                                    | 1        | 🗶 🔍 👻               | A HH &                   | 0               | i 🧳 尾             | - 🐵                   | 0          | ÷             |  |
|                 | Name                    | Nachname                                                                                                    | Wst      | Soll/Woche          | Realwert                 | ext             | JM-Real           |                       |            |               |  |
| <b>Y</b> ×      | -                       | Leh*                                                                                                    |          |                     |                          |                 |                   |                       |            |               |  |
|                 | LM                      | Lehmann                                                                                                    | 2        | 2                   | 2.0 2                    | .29             | 1                 | .78                   |            |               |  |
| •               |                         |                                                                                                    |          |                     |                          |                 | Le                | hrperso               | n (Lehrer- |               |  |
| •<br>)          | ehrperso                | nen / Lehrperson                                                                                                    |          |                     |                          |                 | Le                | hrperso<br>—          | n (Lehrer- | R€ ∽] ,∃<br>× |  |
| •<br>(LM        | ehrperso                | nen / Lehrperson                                                                                                    |          | <mark>% 1</mark> 7  |                          | 0               | Le                | hrperso<br>–          | n (Lehrer- | .Rε ∨         |  |
| ✓<br>€          | ehrperson<br>Name       | nen / Lehrperson                                                                                                    | Wst      | Soll/Woche          | Realwert                 | O<br>M-Re       | Le<br>al          | hrperso<br>—<br>) • 😨 | n (Lehrer- | R€ ∽].dl<br>× |  |
| •<br> LM<br> TW | ehrpersoi<br>Name       | nen / Lehrperson           Image: Constraint of the second second | Wst      | 🗶 尾 🍸<br>Soll/Woche | Realwert                 | M-Re            | Le                | hrperso               | n (Lehrer- | R€ ∽          |  |
| •<br> LM        | ehrperson<br>Name       | nen / Lehrperson           Image: Constraint of the second second | Wst<br>2 | X 🔍 🍸<br>Soll/Woche | Realwert<br>2.0          | 0 M-Re<br>29    | Le                | hrpersoi              | n (Lehrer- | Re v d        |  |
| ✓<br>LM         | ehrpersol<br>Name<br>LM | nen / Lehrperson                                                                                                    | Wst<br>2 | Soll/Woche          | Realwert<br>2.0 2        | ©<br>M-Re<br>29 | Le                | hrperso               | n (Lehrer- | Re ~          |  |
| •<br> LM        | ehrperson<br>Name       | nen / Lehrperson<br>V V III IIII<br>Nachname<br>Leh*<br>Lehmann                                                                                                    | Wst<br>2 | Soll/Woche          | Realwert<br>2.0 2        | 0 M-Re<br>29    | Le<br>.al<br>1.78 | hrperson              | n (Lehrer- | R€ ∨]<br>×    |  |

# 4 Planificación de sustituciones

## 4.1 Supresión automática de sustituciones

Desde 2025.2.0, las sustituciones se borran si el profesor se retira de la lección subyacente. Un mensaje le informa de qué sustitución se ha borrado automáticamente al abrir la planificación de sustituciones.

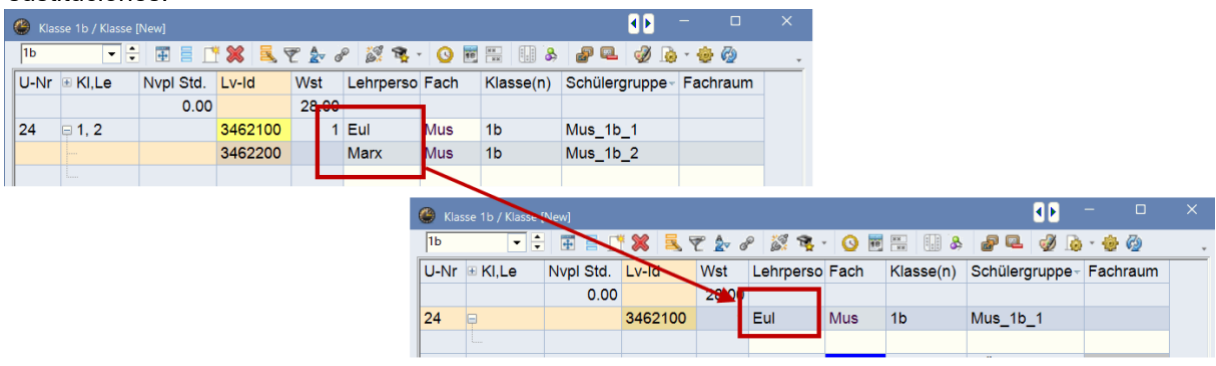

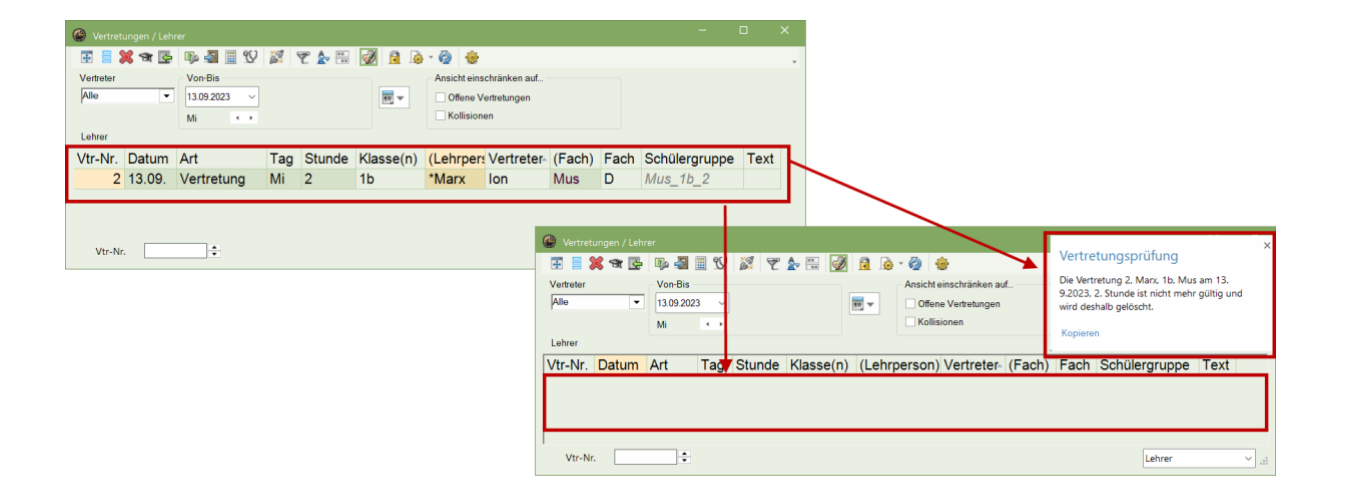

# 4.2 Borrar habitación

En Untis 2025.3.0 ya hemos activado la función <br/>borrar sala> en el diálogo de asignación de salas en la planificación de sustituciones, donde antes no estaba.

Esto facilita enormemente la generación espontánea de sustituciones de salas a través del horario.

| 🎱 1a - K  |               | ndenpla     | - 0              | ×                     |               |                  |            |             |        |          |          |         |            |      |            |                     |                     |          |
|-----------|---------------|-------------|------------------|-----------------------|---------------|------------------|------------|-------------|--------|----------|----------|---------|------------|------|------------|---------------------|---------------------|----------|
| 1a        | •             | 왕 - 표 🚽     | 3 3 49           | 🎻 🔍 🐑                 |               |                  |            |             |        |          |          |         |            |      |            |                     |                     |          |
| 30.1      | 0.2023 🔲 🔻    | - 3.11.2023 | ~~               |                       |               |                  |            |             |        |          |          |         |            |      |            |                     |                     |          |
| N/8 N     | lo Di         | Mi          | Do D             | Raum zuordnen / lö    | ischen        |                  |            |             |        |          |          |         |            |      |            |                     |                     | $\times$ |
| 1 ."\     | VU Bio        | Bio         | .Mat             | Linterricht 18: Do-2  |               |                  | Anwei      | nden auf    |        |          |          |         |            |      |            |                     |                     |          |
| 2 .S      | oort D        | E           | D                | Contenie 10. DO 2     |               |                  | Unte       | rrichtsstur | nde    |          |          |         |            |      | Langnam    | ne anzeiger         |                     |          |
| 3         | E.Ma          | t .Mat      | Rel              | ·                     |               |                  | Stun       | denblock    |        |          |          |         |            |      | deaktivie  | ze beim Off<br>iren | nen dieses Fensters |          |
| 4         | lat E         | .Sport      | E                | LV1                   |               |                  |            |             |        |          |          |         |            |      |            |                     |                     |          |
| 5 M       | us            | Mus         | Bio              | Stammraum: R1a        |               |                  | Zusä       | tzlichen R  | aum zu | ordnen   |          |         |            |      |            |                     |                     |          |
| 6 G       | w .SCH        | w           |                  | Auswahl derzeitiger U | nterricht     |                  | Möglich    | a Däuma:    |        |          |          |         |            |      |            |                     |                     |          |
| 7         |               |             |                  | Unt. Lehrperson       | Raum Klasse(n | )                | Mogilei    | Rm.         | Kap.   | Ausw-Rm. | Ausw-Sr. | Besetzt | Raumgruppe | Gang | Statistik  | Kap.Diff.           |                     |          |
| 8         |               |             | Gw               | Nub                   | LVI Id        | •                | <b>₹</b> × | 011         | 20     |          |          |         |            |      |            |                     |                     |          |
| 9         | 14-           |             |                  | 1                     |               |                  |            | R1b<br>R2a  | 30     |          | ž        | ž       |            |      |            |                     |                     |          |
| 10        | Ke            |             |                  |                       |               |                  |            | R2b         |        |          | ~        | ~       |            |      |            |                     |                     |          |
| 11        |               |             |                  |                       |               |                  |            | K3a         |        |          | ~        | × 1     |            |      |            |                     |                     |          |
| 12        |               |             |                  |                       |               |                  |            |             |        |          |          |         |            |      |            |                     |                     |          |
|           |               |             |                  |                       |               |                  |            |             |        |          |          |         |            |      |            |                     |                     |          |
|           |               | Kla-        | V1 - Klasse 1*   |                       |               |                  |            |             |        |          |          |         |            |      |            |                     |                     |          |
|           |               |             |                  | ,                     |               |                  | ,          |             |        |          |          | Raum    | zuordnen   | ×    | Raum lösch | en                  | Schließen           | -        |
| (A)       | terrane di sh |             |                  |                       |               |                  |            |             |        |          |          | -       | 0 X        |      |            |                     |                     |          |
| Vertre    | tungen / Len  | rer         | 9() <u>%</u> 3 ਦ | P A. 🖭 🗔 🛱            |               |                  |            |             |        |          |          |         | /          |      |            |                     |                     |          |
| Vertreter | 🤲 OL 🔤        | Von-Bis     | Y 193            | C 💇 📼 🕎 🔟             | - Ansichtein  | chränken auf     |            |             |        |          |          |         |            |      |            |                     |                     |          |
| Alle      | -             | 30.10.2023  | ~                | W .                   | Offene \      | /ertretungen     |            |             |        |          |          |         |            |      |            |                     |                     |          |
|           |               | Woche 4     | •                |                       | Kollision     | ien              |            |             |        |          |          |         | 1          |      |            |                     |                     |          |
| Lehrer    |               |             |                  |                       |               |                  |            |             |        |          |          |         |            |      |            |                     |                     |          |
| Vtr-Nr.   | Datum         | Art         | Stu              | unde Klasse(n)        | (Lehrper: Ve  | ertreter- (Fach) | Fac        | h (Ra       | um)    | Raum     | Schüle   | rgrupp  | e          |      |            |                     |                     |          |
| 2         | 02.11.        | Raumwec     | hsel 2           | 1a                    | Rub R         | ub D             | D          | LV1         |        | ???      | D_1a     |         |            |      |            |                     |                     |          |
|           |               |             |                  |                       |               |                  |            |             |        |          |          |         |            |      |            |                     |                     |          |
|           |               |             |                  |                       |               |                  |            |             |        |          |          |         |            |      |            |                     |                     |          |
| Vtr-N     | r. 1          | :           |                  |                       |               |                  |            |             |        |          | Lehre    | vr*     |            |      |            |                     |                     |          |
|           |               | •           |                  |                       |               |                  |            |             |        |          | cente    |         |            |      |            |                     |                     |          |

# 4.3 Grupo de alumnos en las reservas

El grupo de alumnos se muestra ahora también en las preinscripciones.

| Nur nicht ve | 👻 🛣        | ormerkun | gen anz | zeigen   |          |        |              |    |  |
|--------------|------------|----------|---------|----------|----------|--------|--------------|----|--|
| Nur nicht ve | erplante V | ormerkun | gen anz | zeigen   |          |        |              |    |  |
| Vm-Nr N      | arpiante v | ormerkun | gen anz | eigen    |          |        |              |    |  |
| VIII-IVI     | Lund Ct.d  | Chundan  | Fash    | Laborate | Klasse/  | Davier | Cabilanna    |    |  |
|              | ivpi Sta.  | Stunden  | rach    | Lenrpers | Klasse(r | Raum   | Schulergrupp | Je |  |
| 1            | 5          | 5        | M1      | Fer      | 12       | r01    |              | ~  |  |
|              |            |          |         |          |          |        |              |    |  |
|              |            |          |         |          |          |        |              |    |  |
|              |            |          |         |          |          |        |              |    |  |
|              |            |          |         |          |          |        |              |    |  |

Si se introduce una preinscripción, este campo también puede editarse. Al igual que en los eventos, también se ofrecen los grupos de alumnos de aquellas lecciones cuya clase, asignatura y profesor coinciden con la preinscripción.

| 🕑 Vorme       | rkungen / Vo   | rmerkung  | jen    |          |          |      | -           |     | × |
|---------------|----------------|-----------|--------|----------|----------|------|-------------|-----|---|
| <b>⊞ ≡</b> \$ | 🗴 ۳ 🛦          | - 🐵 🙆     |        |          |          |      |             |     |   |
| Nur nic       | ht verplante V | /ormerkun | gen an | zeigen   |          |      |             |     |   |
| 🖃 Vm-Nr.      | Nvpl Std.      | Stunden   | Fach   | Lehrpers | Klasse(r | Raum | Schülergrup | ope |   |
| 1             | 5              | 5         | M1     | Fer      | 12       | r01  |             | -   |   |
|               |                |           |        |          |          |      | 🎎 M1_1      | 2   |   |
|               |                |           |        |          |          |      |             |     |   |
|               |                |           |        |          |          |      |             |     |   |
|               |                |           |        |          |          |      |             |     |   |

## 4.4 Crear eventos

Anteriormente, sólo era posible asignar un grupo de alumnos a un evento que ya había sido creado en Untis.

La tarea consistía en seleccionar primero las clases y, a continuación, se mostraba una selección de aquellos grupos de alumnos en el campo de grupo de alumnos que estaban realmente asociados a las clases introducidas.

Ahora también es posible invertir todo el proceso. Ahora también puede crear un evento especificando un grupo de alumnos. Las clases asociadas se añaden automáticamente al campo "Parte de clase".

| left Veranst. / Lehrer                                |                                                |                   |                       |                        |    |
|-------------------------------------------------------|------------------------------------------------|-------------------|-----------------------|------------------------|----|
| 🐨 🚍 💥 👻 🧟 🤹 📾 🥸                                       |                                                |                   |                       |                        |    |
| VonBis<br>19.05.2025 ~<br>Mo                          |                                                |                   |                       |                        |    |
| VA-Nr. Klasse Lehrer KI-Teil Raum Von TT MM ab St. Bi | TT.MM. bis St. Grund Text zählen Schülergruppe |                   |                       |                        |    |
| VA-Nr.                                                | left Veranst. / Lehrer                         |                   |                       | F                      |    |
|                                                       | 🗄 🗏 🎗 🍸 🄄 💩 🎂 🕮 🚳                              |                   |                       |                        |    |
|                                                       | Von-Bis<br>19.05.2025 ~<br>Mo                  |                   |                       |                        |    |
|                                                       | VA-Nr. Klasse Lehrer KI-Teil Raum Von TT.MM    | 1. ab St. Bis TT. | MM. bis St. Grund Tex | t zählen Schülergruppe |    |
|                                                       | 3 2b,3a,3b 19.05.                              | 1 19.05.          | 8                     | G1_Phys ✓              |    |
|                                                       |                                                |                   |                       |                        |    |
|                                                       | VA-Nr.                                         |                   |                       |                        | .: |

# 5 Planificación del curso

# 5.1 Nueva optimización total

En la planificación del curso le espera una optimización total completamente nueva con un nuevo algoritmo y una nueva interfaz.

Por este motivo, la versión de 64 bits distingue ahora también entre la optimización total nueva y la antigua.

En la versión de 32 bits de Untis, sólo tiene a su disposición la optimización total existente.

| Stundenpläne Kursplanung               | Module           |                                                                                                |                               |
|----------------------------------------|------------------|------------------------------------------------------------------------------------------------|-------------------------------|
| IIIIIIIIIIIIIIIIIIIIIIIIIIIIIIIIIIIIII | Kurs-Band-Matrix | Totaloptimierung                                                                               | Klasse/Stufe<br>selektieren ~ |
|                                        |                  | Totaloptimierung                                                                               |                               |
|                                        |                  | <ul> <li>Optimierung von Teilbereichen</li> <li>Bandbedingungen</li> <li>Gewichtung</li> </ul> |                               |

### 5.1.1 El nuevo algoritmo

Para Untis 2026, hemos formulado el problema de optimización total en el módulo de planificación de cursos como un problema de optimización lineal entera y lo hemos utilizado como parte de un nuevo algoritmo.

Esto no sólo mejora resultados significativos en el área de la optimización total, sino que también representa un cambio de paradigma:

La nueva optimización total garantiza que no se supere un número máximo fijo de horas semanales al año. Para lograr este objetivo, se pueden permitir más colisiones de estudiantes.

La nueva optimización total

· reduce el esfuerzo de planificación.

· proporciona una mejor asignación de bandas.

 $\cdot$  encuentra soluciones con menos horas semanales.

Esto crea una ayuda más clara para resolver los problemas de planificación causados por · Choques de estudiantes en lugar de un exceso de horas semanales.

· Solicitudes de horas ignoradas que pueden ajustarse específicamente.

En una comparación de 11 centros (hasta 3 grupos de año, entre 80-360 estudiantes y 60-200 cursos), la nueva optimización total ofrece mejores resultados en términos de horas semanales (media -4,1) y ocupación de bandas (media +4%).

### 5.1.2 Interfaz y nuevas funcionalidades

La nueva optimización total, que puede iniciar haciendo clic en la cinta <Optimización total>

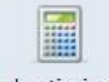

Totaloptimierung, le guía paso a paso en fichas a través de las entradas necesarias antes de la optimización.

#### 5.1.2.1 Pestaña "Grados

La pestaña Niveles de año contiene dos funciones.

Utilice el campo de selección para seleccionar los grupos de años para los que desea iniciar la optimización.

| Jahro   | gangsstufen | Gewichtung    | Bedingungen | Optimierung |
|---------|-------------|---------------|-------------|-------------|
| Auswahl | Stufe       | Maximale Woch | enstunden   |             |
|         | 12          |               | 34          |             |
|         | 13          |               | 35          |             |

Por determinadas razones, puede ser necesario optimizar juntos determinados grupos de años, por ejemplo, porque en un curso se han introducido clases de diferentes grupos de años. En este caso, también se seleccionan los cursos afectados y se muestra un mensaje explicativo en la parte derecha de la pantalla.

|   | Totaloptimierung                                                                                                    | × |  |
|---|----------------------------------------------------------------------------------------------------|---|--|
|   | Die Jahrgangsstufe 12 ist mit mindestens einer<br>anderen Stufe gekoppelt und kann nicht<br>alleinstehend ausgewählt werden. Gekoppelte<br>Stufe(n): 13 |   |  |
|   | Kopieren                                                                                                    |   |  |
| 3 |                                                                                                    | 8 |  |
|   |                                                                                                    |   |  |

También puede introducir en este punto una condición que todavía no exista. Puede introducir un número máximo de horas semanales por nivel que no se superará. Si el número especificado de horas semanales es demasiado bajo para un resultado, se le informará de ello en la pestaña <Optimización>.

| Jahr    | gangsstufen | Gewichtung    | Bedingungen | Optimierung |
|---------|-------------|---------------|-------------|-------------|
| Auswahl | Stufe       | Maximale Woch | enstunden   |             |
|         | 12          |               | 34          |             |
|         | 13          |               | 35          |             |

También puede introducir y modificar esta condición en la nueva ventana <u>< Niveles anuales > </u>,

#### 5.1.2.2 Pestaña "Ponderación

La introducción de parámetros de ponderación mediante números se ha sustituido por los probados controles deslizantes.

Estos se encuentran en la ventana de ponderación y también directamente en la ventana Optimización total.

| Totaloptimierung    |                                                                                                    |                                                                                           |                                                 | × |
|---------------------|----------------------------------------------------------------------------------------------------|-------------------------------------------------------------------------------------------|-------------------------------------------------|---|
| 4 Jahrgangsstufen   | Gewichtung                                                                                           | Bedingungen                                                                               | Optimierung                                     | Þ |
| unwichtig extrem wi | ichtig<br>leichmäßige Verteil<br>linimale Anzahl an S<br>laximale Anzahl an S<br>ermeidung von Kolli | ung der Studenten a<br>tudenten pro Kurs e<br>Studenten pro Kurs e<br>sionen für Studente | auf Parallelkurse<br>inhalten<br>einhalten<br>n |   |

Nota: Normalmente, la optimización da preferencia a la mejor ocupación posible de una banda sobre el número mínimo y máximo de alumnos por curso. Sin embargo, si pondera estos dos parámetros con "extremadamente importante", la ocupación de la banda se descuida en favor del número de alumnos por curso.

#### 5.1.2.3 Pestaña "Condiciones

En esta pestaña puede establecer condiciones adicionales para la ejecución de la optimización. Las condiciones existentes de la optimización total anterior se han mantenido, simplemente las hemos reagrupado.

Se han modificado las condiciones existentes y se han añadido dos nuevas condiciones, que quizá ya conozca de la nueva optimización de subrangos del año pasado.

| Jahrgangsstufen    | Gewichtung         | Bedingungen         | Optimierung |
|--------------------|--------------------|---------------------|-------------|
| andbildung:        |                    | _                   |             |
| Unverplanbare Bä   | nder erlauben      |                     |             |
| Nur Kurse gleicher | Wochenstundenza    | ahl in ein Band leg | en          |
| Doppelstundenfeh   | ler vermeiden      |                     |             |
| Berücksichtigung   | von "Fach nur 1 Ma | l pro Tag"          |             |
| xierte Bänder:     |                    | _                   |             |
| Um Kurse ergänze   | n                  |                     |             |
| Nicht teilen       |                    | 9                   |             |
| Studenten-Kurs-Zu  | ordnung nicht verä | indern              |             |
| CPU Nutzung begr   | enzen              |                     |             |
|                    |                    |                     |             |

1) Ahora puede permitir la creación de bandas no planificables estableciendo esta condición. Estopuede ser útil si ha introducido muchas solicitudes de horario pero aún desea ajustarlas. En una franja no planificable, se pueden programar cursos cuyas solicitudes de horario sean fundamentalmente excluyentes entre sí. De este modo se puede conseguir un mejor resultado global.

2) La condición "No dividir" depende de la condición "Añadir cursos". Por lo tanto, si tiene cursosañadidos a una banda existente por la optimización, también puede definir que esta banda no se divida.

3) Si establece "Limitar el uso de la CPU", la optimización no utilizará todos los núcleos de suordenador y podrá seguir trabajando durante la ejecución de la optimización.

Nota: Bandas no fijas

En la nueva optimización total, sólo se utilizan para la ejecución de la optimización las cintas que también son fijas. Las cintas que no son fijas se descartan.

#### 5.1.2.4 Pestaña "Optimización

Una vez que haya establecido todas las condiciones y parámetros en las otras pestañas, puede iniciar la optimización aquí.

Se le mostrará el progreso de la optimización, así como el resultado al final de la ejecución de la optimización.

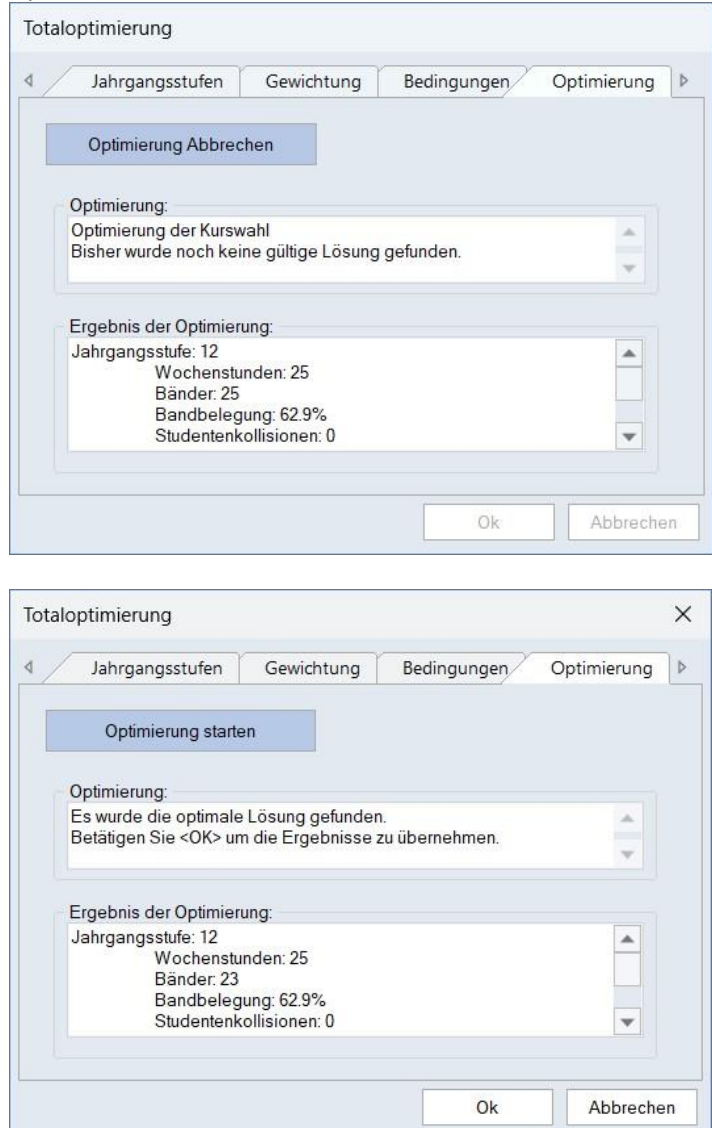

Si determinadas constelaciones de sus datos impiden la ejecución de la optimización, se mostrarán errores de validación en la parte inferior de la ventana. Deberá corregirlos antes de iniciar la optimización.

| loptimierung           |                     |                  |             |  |
|------------------------|---------------------|------------------|-------------|--|
| Jahrgangsstufen        | Gewichtung          | Bedingungen      | Optimierung |  |
| Optimierung start      | en                  |                  |             |  |
| Optimierung:           |                     |                  |             |  |
| Validation Errors foun | dl                  |                  | *           |  |
|                        |                     |                  | -           |  |
|                        |                     |                  |             |  |
| Ergebnis der Optimier  | ung:                |                  |             |  |
| Band oder Köpplung     | nit Kuisen 65, 65 L | ennaner inkompan | ne ruise.   |  |
|                        |                     |                  | -           |  |
|                        |                     |                  |             |  |
|                        |                     |                  |             |  |
|                        |                     |                  |             |  |
|                        |                     |                  |             |  |
|                        |                     |                  |             |  |
|                        |                     |                  |             |  |
|                        |                     |                  |             |  |

Haga clic en <Ok> para aceptar el resultado al final de la optimización, haga clic en <Cancelar> para no aceptar el resultado.

### 5.1.3 Ponderación

Los parámetros de ponderación para la optimización total se encuentran ahora en la ventana "Ponderación" de la pestaña "Planificación del curso". Estos parámetros se aplican tanto a la nueva optimización total como a la antigua.

| Gewichtung             |                  |                                            |               |      |          | ×   |
|------------------------|------------------|--------------------------------------------|---------------|------|----------|-----|
| Lehrpersonen (1/2)     | unwichtig extrem | wichtig                                    |               |      |          |     |
| Lehrpersonen (2/2)     |                  | Gleichmäßige Verteilung der Studenten auf  | Parallelkurse |      |          |     |
| Klassen                |                  | Minimale Anzahl an Studenten pro Kurs einh | nalten        |      |          |     |
| Fächer                 | 1.1.1.1.1.1      | Maximale Anzahl an Studenten pro Kurs ein  | halten        |      |          |     |
| Hauptfächer            |                  | Vermelaung von Kollisionen für Studenten   |               |      |          |     |
| Räume                  |                  |                                            |               |      |          |     |
| Stundenverteilung      |                  |                                            |               |      |          |     |
| Zeitwünsche            |                  |                                            |               |      |          |     |
| Jahresplanung          |                  |                                            |               |      |          |     |
| Kursplanung            |                  |                                            |               |      |          |     |
| Gewichtungs-Verteilung |                  |                                            |               |      |          |     |
| Analyse (0)            |                  |                                            |               |      |          |     |
|                        |                  | Ok                                         | Abbre         | chen | Übernehr | men |

La introducción de estos parámetros se sincroniza con la pestaña "Ponderación 16" de la nueva optimización total.

### 5.1.4 Advertencia para los cursos sin elecciones

Anteriormente, se emitía una advertencia para los cursos que no eran seleccionados por ningún estudiante.

| Warnung                                                                                 | ×                                                                     |
|-----------------------------------------------------------------------------------------|-----------------------------------------------------------------------|
| Kurs wurde von keinem Studenter<br>entfernt Klassen mit 0 Studenten a<br>Unterricht 431 | n gewählt Er wird daher aus dem Teilbereich<br>nus Unterricht löschen |
| Diese Meldung dauerhaft nich                                                            | t mehr anzeigen.<br>Ok                                                |

Estos cursos se excluían automáticamente de la optimización. Por este motivo, ahora sólo se muestra un mensaje en la parte derecha de la pantalla para todos los cursos afectados.

| ×<br>Kursoptimierung<br>Folgende Kurse wurden von keinem Studenten<br>gewählt und werden daher in der<br>Kursoptimierung nicht berücksichtigt.<br>Unterrichte: 431, 521<br>Kopieren |                                           |   |
|----------------------------------------------------------------------------------------------------|-------------------------------------------|---|
| ×<br>Kursoptimierung<br>Folgende Kurse wurden von keinem Studenten<br>gewählt und werden daher in der<br>Kursoptimierung nicht berücksichtigt.<br>Unterrichte: 431, 521<br>Kopieren |                                           |   |
| X<br>Kursoptimierung<br>Folgende Kurse wurden von keinem Studenten<br>gewählt und werden daher in der<br>Kursoptimierung nicht berücksichtigt.<br>Unterrichte: 431, 521<br>Kopieren |                                           |   |
| ×<br>Kursoptimierung<br>Folgende Kurse wurden von keinem Studenten<br>gewählt und werden daher in der<br>Kursoptimierung nicht berücksichtigt.<br>Unterrichte: 431, 521<br>Kopieren |                                           |   |
| Folgende Kurse wurden von keinem Studenten<br>gewählt und werden daher in der<br>Kursoptimierung nicht berücksichtigt.<br>Unterrichte: 431, 521<br>Kopieren                         | Kursontimierung                           | × |
| gewählt und werden daher in der<br>Kursoptimierung nicht berücksichtigt.<br>Unterrichte: 431, 521<br>Kopieren                                                                       | Felande Kurse wurden von keinem Studenten |   |
| Kursoptimierung nicht berücksichtigt.<br>Unterrichte: 431, 521<br>Kopieren                                                                                                    | gewählt und werden daher in der           |   |
| Kopieren                                                                                                    | Kursoptimierung nicht berücksichtigt.     |   |
| Kopieren                                                                                                    | Unterrichte: 431, 521                     |   |
|                                                                                                    | Kopieren                                  |   |
|                                                                                                    |                                           |   |
|                                                                                                    |                                           |   |
|                                                                                                    |                                           |   |

### 5.1.5 Control de calidad

Untis 2026 recoge datos relativos al uso de algoritmos de optimización de cursos. No se pueden extraer conclusiones sobre la escuela o el usuario. Sólo registra qué opciones se utilizan y en qué combinación en la planificación de cursos, la complejidad de los problemas de planificación y la calidad de la solución.

El envío de estos datos nos permitirá desarrollar nuevas funciones y mejorar los flujos de trabajo en Untis en el futuro.

### 5.2 Matriz curso-banda

Cuatro mejoras le esperan en la matriz de bandas de cursos.

### 5.2.1 Encabezamientos de línea

A los encabezamientos de la matriz se les han puesto títulos.

| 00 00    |                          | *** |             | <i>≈ ≈</i> 2v ( | 2 😳          |            |         |    |    |    |    |    |
|----------|--------------------------|-----|-------------|-----------------|--------------|------------|---------|----|----|----|----|----|
| Nu       | ur <mark>offene W</mark> | /St | 25 Wo       | chenstunden     | 0 K          | ollisionen |         |    |    |    |    |    |
| Jahrganç | gsstufe:                 |     | Fach/Lint   | Wst (offe       | ne WSt.) Stu | Identen    |         |    |    |    |    |    |
| Alle     | -                        |     | BIO1 / 86   | 5 (0            | ))           | 3          |         |    |    |    |    |    |
| (lasse:  |                          |     | Band        |                 |              |            |         |    |    |    |    |    |
| Alle     | <b>_</b>                 |     | T1          |                 | 5            | 0          |         |    |    |    |    |    |
|          |                          |     |             |                 |              | Bandi      | nummer  | 1  | 2  | 3  | 4  | 5  |
|          |                          |     |             |                 |              | Ba         | ndname  | T1 | T2 | Т3 | T4 | T5 |
|          |                          |     |             |                 | Ban          | dwochen    | stunden | 5  | 5  | 5  | 5  | 5  |
|          |                          |     |             |                 | Stude        | nten des   | Bandes  | 0  | 5  | 5  | 3  | 4  |
| Fach     | Unt.                     | Wst | offene WSt. | Lehrperson      | Klasse(n)    | Stufe      | Stud    |    |    |    |    |    |
| BIO1     | 86                       | 5   | 0           | Nobel           | 12           | 12         | 3       |    |    |    | Х  |    |
| CH1      | 87                       | 5   | 0           | Curie           | 12           | 12         | 4       |    |    |    | 1  | Х  |
| EN1      | 82                       | 5   | 0           | Shak            | 12           | 12         | 5       |    | Х  |    |    |    |
| LA1      | 83                       | 5   | 0           | Cic             | 12           | 12         | 5       |    |    | Х  |    |    |
| M1       | 85                       | 5   | 5           | Fer             | 12           | 12         | 5       |    |    |    |    |    |

### 5.2.2 Tamaño de letra

Puedes utilizar la función "Ajustes" para cambiar el tipo de letra y, en particular, el tamaño.

| 🛞 Kurs-l        | Band-Mat    |     |                                |                         |              |                      |                            |                                                            |             |             | ×                                                                                      |                                      |                 |
|-----------------|-------------|-----|--------------------------------|-------------------------|--------------|----------------------|----------------------------|------------------------------------------------------------|-------------|-------------|----------------------------------------------------------------------------------------|--------------------------------------|-----------------|
| Jahrgang        | ur offene V | St  | 25 Wa                          | Chenstunden Wst (offene | @ 0<br>(WSt) | Einstellung          | gen                        | Bandsortieru                                               | DO Studen a | h - t - i d | ×                                                                                      |                                      |                 |
| Alle<br>Klasse: | -           |     | Fach/Unt.<br>BIO1 / 86<br>Band | 5 (0)                   |              | Detailan<br>• Kollis | sicht<br>sionen            | Schriftan                                                  | t Stunden a | bsteigend   | •                                                                                      |                                      | ×               |
|                 |             |     | TI                             | 5                       | Ва           | ⊖ Stude<br>⊖ Stude   | enten mit Ku<br>enten ohne | rs Schriftart<br>Kui Arial<br>Arial<br>Arial Ro<br>Bahnsch | ounded MT   | I           | Schriftschnitt.<br>Standard<br>Standard<br>Halb Schmal Fett<br>Halb Schmal Fett Kursir | Schriftgrad:<br>10<br>11<br>12<br>14 | OK<br>Abbrechen |
| Fach            | Lint        | Mat | offene MiCh                    | Labraaraan              | Stud         | enten des            | Bandes                     | Barlow<br>Baskervil                                        | le Old Face |             | Fett<br>Fett Kursiv                                                                    | 16<br>18                             |                 |
| BIO1            | 86          | 5   | Ollehe WSL                     | Nobel                   | 12           | 12                   | 3                          | Bauhau/                                                    | 95          |             | Schwarz                                                                                | 20                                   |                 |
| CH1             | 87          | 5   | C                              | Curie                   | 12           | 12                   | 4                          |                                                            |             |             | Beispiel                                                                               |                                      |                 |
| EN1             | 82          | 5   | C                              | Shak                    | 12           | 12                   | 5                          |                                                            |             |             | AaBbYyZ                                                                                | Zz                                   |                 |
| LA1             | 83          | 5   | 0                              | Cic                     | 12           | 12                   | 5                          |                                                            |             |             |                                                                                        |                                      |                 |
|                 | 00          | 0   | Ű                              | 1.61                    | 12           | 12                   | 5                          |                                                            |             |             | Skript<br>Westlich                                                                     | ~                                    |                 |
|                 |             |     |                                |                         |              |                      |                            |                                                            |             |             |                                                                                        |                                      |                 |

### 5.2.3 Adaptar el tamaño al contenido

Una nueva función en la barra de herramientas de la matriz de bandas del curso permite ajustar el tamaño de la ventana al contenido, es decir, hacerla más ancha o más estrecha automáticamente.

| čo có    | <b></b>     | 8      | ****•       | (# 🏘 🛓 🤅    | 0         |            |         |    |     |    |    |     |   |  |   |
|----------|-------------|--------|-------------|-------------|-----------|------------|---------|----|-----|----|----|-----|---|--|---|
| •. 🗌 Nu  | ur ottene V | VSt    | 25 Wo       | chenstunden | 0 К       | ollisionen |         |    |     |    |    |     |   |  |   |
| Jahrgang | gsstufe:    |        | Each/Lint   | Wst (offen  | e WSt) St | udenten    |         |    |     |    |    |     |   |  |   |
| Alle     | •           |        | BIO1/86     | 5 (0)       |           | 3          |         |    |     |    |    |     |   |  |   |
| Klasse:  |             |        | Band        |             |           |            |         |    |     |    |    |     |   |  |   |
| Alle     | •           |        | T1          | 5           |           | 0          |         |    |     |    |    |     |   |  |   |
|          |             |        |             |             |           | Band       | Inummer | 1  | 1   | 2  | 3  | 4 5 | ō |  |   |
|          |             |        |             |             | _         | Ba         | andname | T1 | T2  | T3 | T4 | T5  | - |  |   |
|          |             |        |             |             | Ban       | dwocher    | stunden | 5  |     | -  | 5  | 5 5 |   |  |   |
| Each     | Lint        | Met    | offene WSt  | Lohrnorson  | Stude     | Stufe      | Stud    | C  | ; ; | 0  | 5  | 3 4 |   |  |   |
|          | 86          | vvsi 5 | onene wor.  | Nobel       | 12        | 12         | Siud    |    |     |    | x  |     |   |  |   |
| CH1      | 87          | 5      | 0           | Curie       | 12        | 12         | 4       |    | -   | -  | ~  | x   |   |  |   |
| EN1      | 82          | 5      | 0           | Shak        | 12        | 12         | 5       |    | х   |    |    |     |   |  |   |
| LA1      | 83          | 5      | 0           | Cic         | 12        | 12         | 5       |    |     | х  |    |     |   |  |   |
| M1       | 85          | 5      | 5           | Fer         | 12        | 12         | 5       |    |     |    |    |     |   |  |   |
|          |             |        |             |             |           |            |         |    |     |    |    |     |   |  |   |
|          |             |        |             |             |           |            |         |    |     |    |    |     |   |  |   |
| ach L    | Jnt. Art    | Name   | e Statistik |             |           |            |         |    |     |    |    |     |   |  | _ |
|          |             |        |             |             |           |            |         |    |     |    |    |     |   |  |   |
|          |             |        |             |             |           |            |         |    |     |    |    |     |   |  |   |
|          |             |        |             |             |           |            |         |    |     |    |    |     |   |  |   |
|          |             |        |             |             |           |            |         |    |     |    |    |     |   |  |   |

### 5.2.4 Selección de banda mejorada

Antes, sólo se podía seleccionar una banda haciendo clic en la zona blanca de la matriz. Hacer clic en la cabecera cambiaba la clasificación de la banda, pero no la seleccionaba. A partir de la versión 2026, al hacer clic en la cabecera también se selecciona una banda para poder eliminarla directamente si es necesario.

| Kurs-I   | Band-Mat                 | rix |             |             |             |            |          |    |         |                   |            |    |  |
|----------|--------------------------|-----|-------------|-------------|-------------|------------|----------|----|---------|-------------------|------------|----|--|
| čo cő    | <b>T</b>                 | *** | *** 1       | a 😂 🛓 🧟     | ) 🕹         |            |          |    |         |                   | _          |    |  |
| N. 🗌 Ni  | ur <mark>offene W</mark> | /St | 25 Wo       | chenstunden | 0 K         | ollisionen |          |    | /       | -                 | ~          |    |  |
| Jahrgang | gsstufe:                 |     | Each/Lint   | Wst (offen  | e WSt.) Sti | udenten    |          | 1  | Durch ( | einen K           | lick       |    |  |
| Alle     | -                        |     | BIO1 / 86   | 5 (0)       |             | 3          |          | 1  | in dies | en Bere<br>las Ba | eich<br>nd | 1  |  |
| Klasse:  |                          |     | Band        |             |             |            |          |    | jetz    | t auch            | iliu -     |    |  |
| Alle     |                          |     | T1          | 5           | <u> </u>    | 0          |          |    | sel     | ektiert.          | 1          | 1  |  |
|          |                          |     |             |             |             | Band       | nummer   | 1  | -       | 0                 | 4          | 5  |  |
|          |                          |     |             |             |             | Ba         | Indname  | T1 | T2      | Т3                | T4         | T5 |  |
|          |                          |     |             |             | Ban         | dwochen    | istunden | 5  | 5       | 5                 | 5          | 5  |  |
|          |                          |     |             |             | Stude       | nten des   | Bandes   | 0  | 5       | 5                 | 3          | 4  |  |
| Fach     | Unt.                     | Wst | offene WSt. | Lehrperson  | Klasse(n)   | Stufe      | Stud     |    |         |                   |            |    |  |
| BIO1     | 86                       | 5   | 0           | Nobel       | 12          | 12         | 3        |    |         |                   | Х          |    |  |
| CH1      | 87                       | 5   | 0           | Curie       | 12          | 12         | 4        |    |         |                   |            | Х  |  |
| EN1      | 82                       | 5   | 0           | Shak        | 12          | 12         | 5        |    | Х       |                   |            |    |  |
| LA1      | 83                       | 5   | 0           | Cic         | 12          | 12         | 5        |    |         | Х                 |            |    |  |
| M1       | 85                       | 5   | 5           | Fer         | 12          | 12         | 5        |    |         | -                 |            |    |  |

# 5.3 Resumen de los alumnos del curso

### 5.3.1 Tamaño de letra

Ahora también puede ajustar la fuente y el tamaño de la fuente en el resumen de los alumnos del curso a través del cuadro de diálogo de configuración.

| ۲  |          | Student   |        | bersich    |          |          |       |                 |          |                  |       |          |                          |      | _                            |                                    |                                |                   |        |     |
|----|----------|-----------|--------|------------|----------|----------|-------|-----------------|----------|------------------|-------|----------|--------------------------|------|------------------------------|------------------------------------|--------------------------------|-------------------|--------|-----|
| AI | е        |           |        |            | -        | Alle     |       |                 |          |                  | > 🖳 d | 7        | i 🖞 🖗 🖷                  | &    | 🖗 🔊 🔮                        |                                    |                                |                   |        |     |
|    | Ge       | wählter I | Kurs:B | 101        |          |          |       |                 |          |                  |       | Ur<br>86 | nterricht:<br>6, BIO1    |      |                              | Schriftart                         |                                |                   |        | ×   |
|    | Kla.     | Unt.      | Wst    | Fa.        | min Anz. | max Anz. | Studt | Le.             | Band     | Schülergruppe    |       |          | Student<br>Schneewitchen | Kla. | Alternativkurse<br>BIO1, CH1 | Schriftart.                        | Schriftschnitt:<br>Standard    | Schriftgrad:<br>9 | ОК     | _   |
|    | 12       | 80        | 5      | CH1        | 3        | 6        | 5     | 4 Curie         | T5       | CH1_12           |       |          | Aladdin                  | 12   | BIO1                         | Arial<br>Arial Rounded MT          | Standard<br>Halb Sohmal Fett   | 9<br>10           | Abbrec | hen |
|    | 12<br>12 | 82<br>83  | 5      | EN1<br>LA1 | 3        | 5        | 5     | 5 Shak<br>5 Cic | T2<br>T3 | EN1_12<br>LA1_12 |       | ŀ        | Pinocchio                | 12   | BIO1                         | Bahnschrift<br>Barlow              | Halb Schmal Fett Kursi<br>Fett | 11<br>12<br>14    |        |     |
|    | 12       | 85        | 5      | M1         | 3        | 5        | 5     | 5 Fer           |          | <br>M1_12        |       |          |                          |      |                              | Baskerville Old Face<br>Bauhau/ 95 | Fett Kursiv                    | 16<br>18          |        |     |
|    |          |           |        |            |          |          |       |                 |          |                  |       |          |                          |      |                              |                                    | Beispiel                       |                   |        |     |
|    |          |           |        |            |          |          |       |                 |          |                  |       |          |                          |      |                              |                                    | AaBbYyZz                       |                   |        |     |
| P  | _        |           | _      |            |          |          |       |                 |          |                  |       | 9        |                          |      |                              |                                    | Skript                         |                   |        |     |
|    |          |           |        |            |          |          |       |                 |          |                  |       |          |                          |      |                              |                                    | Westlich                       | ~                 |        |     |

### 5.3.2 Mejora del trabajo con filtros

Ahora puede realizar cambios sencillos en las series en la vista general de los alumnos del curso utilizando la función de filtro.

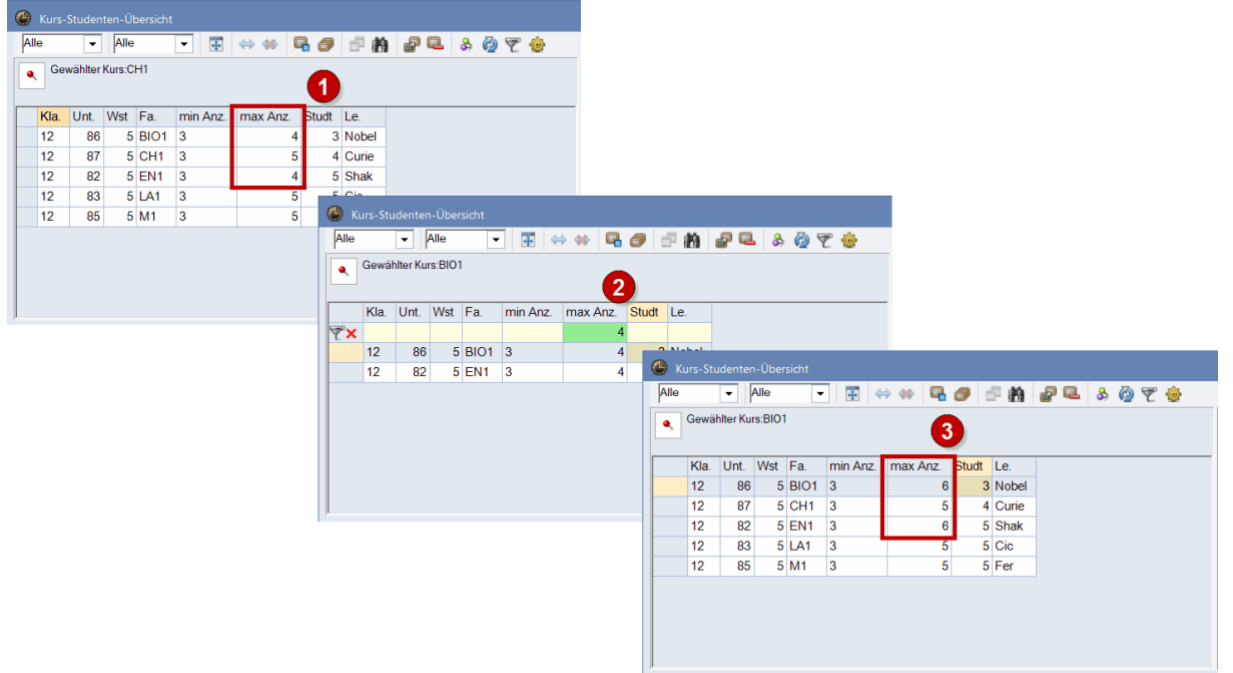

# 5.4 Cambiar el tamaño de letra

Ahora puede establecer la fuente y el tamaño de la fuente en las siguientes 4 ventanas de planificación de cursos.

- Matriz curso-banda 21
- Matriz curso-alumno 23
- Matriz curso-alumno
- Curso-alumno-selección

## 5.5 Nuevo icono en la selección de cursos para estudiantes

En la ventana "Selección del curso del alumno", el icono para eliminar la asignación del curso del alumno ha sido sustituido por otro.

| 7 St | e ◀<br>udenten: |   | Chnee              | 🚺 🖙 號 🗃                                 | <u>\$</u> | Klasse  | 10      |       |     |      | Deve                          |                  |                      |                          |         |
|------|-----------------|---|--------------------|-----------------------------------------|-----------|---------|---------|-------|-----|------|-------------------------------|------------------|----------------------|--------------------------|---------|
| Sch  | neewitchen      | • | Schnee<br>15<br>15 | witchen<br>Kursstunden<br>Wochenstunden |           | Jahrgan | gsstufe | e: 12 |     |      | it Para<br>ächste<br>ortierur | Wahlz<br>na nach | eile nach<br>Fachsta | ng<br>Kursein<br>ammdate | tragung |
|      | Gewählt         |   | Statistik          | Alternative Kurse                       |           |         | Fa.     | Studt | Le. | Unt. | Wst                           | Kla.             |                      |                          | 2.0     |
|      | EN1             |   |                    | EN1 (5/5)                               |           |         | M1      | 5     | Fer | 85   | 5                             | 12               |                      |                          |         |
|      | LA1             |   |                    | LA1 (5/5)                               |           |         |         |       |     |      | hanse                         |                  |                      |                          |         |
| \$   | BIO1            |   |                    | BIO1 (4/5)                              | CH1 (3/5) |         |         |       |     |      |                               |                  |                      |                          |         |
|      |                 |   |                    |                                         |           |         |         |       |     |      |                               |                  |                      |                          |         |
|      |                 |   |                    |                                         |           | $\odot$ |         |       |     |      |                               |                  |                      |                          |         |

# 6 Multiusuario

# 6.1 Configuración de seguridad de la contraseña

En el entorno MultiUsuario, los administradores pueden ahora establecer que los usuarios sean bloqueados después de un cierto número de intentos fallidos.

### 6.1.1 Para los administradores

Para activar esta función, configure la opción correspondiente en el cuadro de diálogo de configuración del área y especifique cuántos intentos de inicio de sesión tienen los usuarios.

| Einstellungen                                                                                                    |                                                                                                    |                                                                                                    | ×                                                                                                    |
|----------------------------------------------------------------------------------------------------|----------------------------------------------------------------------------------------------------|----------------------------------------------------------------------------------------------------|----------------------------------------------------------------------------------------------------|
| <ul> <li>Schuldaten</li> <li>Allgemeines</li> <li>Überblick</li> <li>Werte</li> <li>Diverses</li> <li>Berichte</li> <li>Vertretungsplanung</li> <li>Kursplanung</li> <li>MultiUser</li> <li>Logging und Crash Reporting</li> <li>Tracing</li> <li>WebUntis</li> </ul> | ODBC Verbindung<br>Untis_mdb<br>MS SQL Server<br>Externe Elemente<br>Externe Elemente<br>Login einlesen<br>Externe Verplanum<br>kennzeichnen | Name (default="Untis")         ODBC Benutzemame         ODBC Passwort         ohne Unterricht Zeiten nur beim         g im Stundenplan durch Icon         ank durch ältere Untis-Versionen | Timeout bei Inaktivität (Minuten)<br>Kein Timeout<br>Passwort-Sicherheit<br>Passwort-Sicherheit<br>Benutzer nach zu vielen<br>Fehlversuchen sperren<br>5 ↓ Anmeldeversuche (3-15) |
| Kursiv = lokal gespeicherte Einstellungen (.ini Dateie                                                                                                    | n)                                                                                                    |                                                                                                    | Ok Abbrechen                                                                                                    |

Si un usuario ha sido bloqueado por varios intentos fallidos, puede ser reactivado en la administración de usuarios desmarcando la casilla de verificación.

| ID | Name          | Benutzergruppe     | Blockiert |  |
|----|---------------|--------------------|-----------|--|
| 1  | Administrator | Administrator      |           |  |
| 2  | User1         | UserohneVerwaltung |           |  |
| 3  | User2         | UsermitVerwaltung  |           |  |
| 4  | User3         | UserohneVerwaltung |           |  |
| 5  | User4         | UsermitVerwaltung  |           |  |

### 6.1.2 Para usuarios sin derechos de administrador

Si introduce una contraseña incorrecta, aparecerá el siguiente mensaje:

| Untis Datenbank / Schuldater | n einlesen |                      | ×      |                              |
|------------------------------|------------|----------------------|--------|------------------------------|
| Schulnummer:                 |            |                      |        |                              |
| Test1 -                      | Neu        | Schulen verwalten    |        |                              |
| Text                         |            |                      |        |                              |
| Schuljahr:                   |            |                      | 51     |                              |
| 2024/2025 -                  | Neu        | Schuljahre verwalten |        |                              |
| Text                         |            |                      |        |                              |
|                              |            | Untis - Hinweis      |        | ×                            |
| Version:                     |            |                      |        |                              |
| 3 .                          | Neu        |                      |        |                              |
| Text                         |            | Das Passwort is      | t fals | ch! Noch 4 Versuch(e) übrig. |
| Benutzer:                    |            |                      |        |                              |
| User1 -                      |            |                      |        | ОК                           |
| Passwort:                    |            |                      |        |                              |
|                              |            | - asswert and em     |        |                              |
|                              |            | Ok Abbrechen         |        |                              |

Si ha agotado el número de intentos fallidos, su usuario será bloqueado. En este caso, el administrador puede desbloquearlo de nuevo.

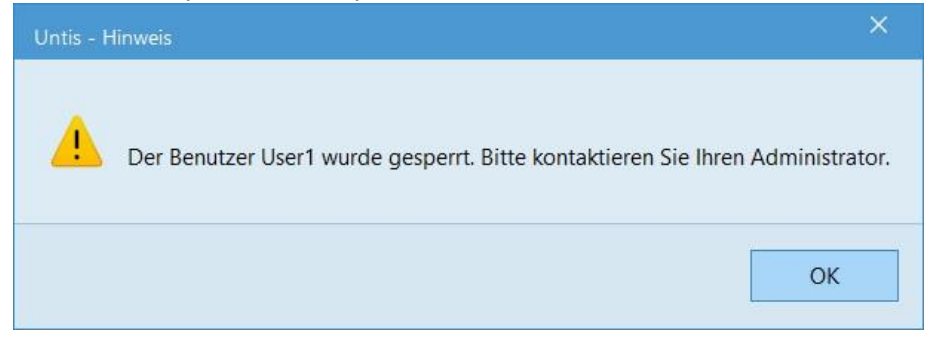

# 7 Intercambio de datos Untis-WebUntis

## 7.1 Exportación con conexión inactiva a WebUntis

Desde la versión 2025.0.0, al abrir el diálogo WebUntis puede ver si Untis ha podido establecer la conexión con WebUntis. Si se produce un error al establecer la conexión, no sólo se le muestra cuál puede ser el problema, sino que ahora Untis también le impide interactuar con el diálogo hasta que se pueda establecer la conexión. Esto significa que siempre puede estar seguro de que el servidor WebUntis es accesible cuando haga clic en Importar/Exportar.

| VebUntis                              |                                                                    |             | ×           |
|---------------------------------------|--------------------------------------------------------------------|-------------|-------------|
| Einstellunger                         | demo                                                               |             |             |
| S WebUntis-<br>Den angege<br>WebUntis | <b>Server-Fehler!</b><br>benen Schulnamen gibt es am Server nicht. |             | Þ           |
| Anfangsdatum fü                       | ir Daten, die mit * markiert sind, aktivieren.                     |             |             |
| Datum wählen                          | · 17.05.2025 · ✓                                                   |             |             |
| Stammdaten                            | Export ab 2.9.2024, Import ab 2.9.2024                             | Exportieren | Importieren |
| Unterricht*                           | Export ab 17.5.2025                                                | Exportieren |             |
| Vertretungen*                         | Export ab <b>17.5.2025</b>                                         | Exportieren |             |
| StplÄnderungen*                       | Zeitbereich während Import wählbar 👔                               |             | Importieren |
| Absenzen <sup>×</sup>                 | Import ab 17.5.2025                                                |             | Importieren |
| Studenten*                            | Import ab 2.9.2024                                                 |             | Importieren |
| Kurse                                 | Import ab 2.9.2024                                                 |             | Importieren |
| Ausfallstatistik*                     | Export ab <b>2 9 2024</b>                                          | Exportieren |             |

# 7.2 WebUntis búsqueda de escuelas en Untis

La búsqueda de colegios WebUntis ya está integrada en Untis 2026. En los ajustes de WebUntis, ahora puede introducir el nombre de su colegio o simplemente la dirección y se le mostrarán sugerencias entre las que podrá seleccionar su colegio, igual que en el navegador. Ahora ya no tendrá que tomar laboriosamente estos datos de la hoja de licencia y teclearlos con exactitud.

| WebUntis Einste                                | llungen                                           |                                                             |                                                                                        |                                                                                                   | ×         |                                                                |                                 |         |       |
|------------------------------------------------|---------------------------------------------------|-------------------------------------------------------------|----------------------------------------------------------------------------------------|---------------------------------------------------------------------------------------------------|-----------|----------------------------------------------------------------|---------------------------------|---------|-------|
| Schulname<br>Webserver<br>Port<br>Benutzername | Tippen Sie mehr Zeichen e<br>443 V nrtps<br>admin | Teilklasse<br>ein, um die Schu<br>Buchung<br><i>Buchung</i> | en zusammenfasser<br>"Isuche zu starten!<br>en als Unterricht üb<br>en nich dem Öffner | emehmen<br>n abfragen                                                                             |           |                                                                |                                 |         |       |
| Passwort                                       | ••••                                              | 🗌 Buchung<br>🗌 Ferien nie                                   | WebUntis inste                                                                         | llungen                                                                                           |           |                                                                |                                 |         | >     |
| Kursiv = lokal ges                             | Verbindung prüfen                                 | en)                                                         | Schulname<br>Webserver                                                                 | schwechat<br>mms-schwechat-frauenfeld<br>MS Schwechat-Frauenfeld<br>2320. Schwechat Europapietz 1 | Teilklass | en zusammenfassen                                              |                                 |         |       |
|                                                |                                                   |                                                             | Port<br>Benutzername                                                                   | bgschwechat<br>BG u. BRG Schwechat<br>2320, Schwechat, Ehrenbrunnga                               | sse 6     |                                                                | nen<br><i>agen</i>              |         |       |
|                                                |                                                   |                                                             | Passwort                                                                               | •••••                                                                                             | Buchung   | <i>gen vor dem Unterrichtsex,</i><br>icht als Stammdaten expor | <i>port abfragen</i><br>tieren. |         |       |
|                                                |                                                   |                                                             | Kursiv = lokal ge:                                                                     | Verbindung prüfen                                                                                 | n)        |                                                                | Ok                              | < Abbre | echen |

# 7.3 Supervisores de pausas durante los exámenes

Con Untis 2026, hemos ampliado las opciones de la ventana de cambios de horario de WebUntis para incluir a los supervisores de pausa. Untis le muestra conflictos por defecto si un profesor tiene una supervisión de pausa justo antes o después de un examen. Además, una supervisión de pausa durante un examen siempre se muestra como un conflicto.

En el siguiente ejemplo, se han creado dos exámenes en WebUntis. Uno con una supervisión de pausa durante un examen de dos horas y otro con una supervisión de pausa directamente después de un examen.

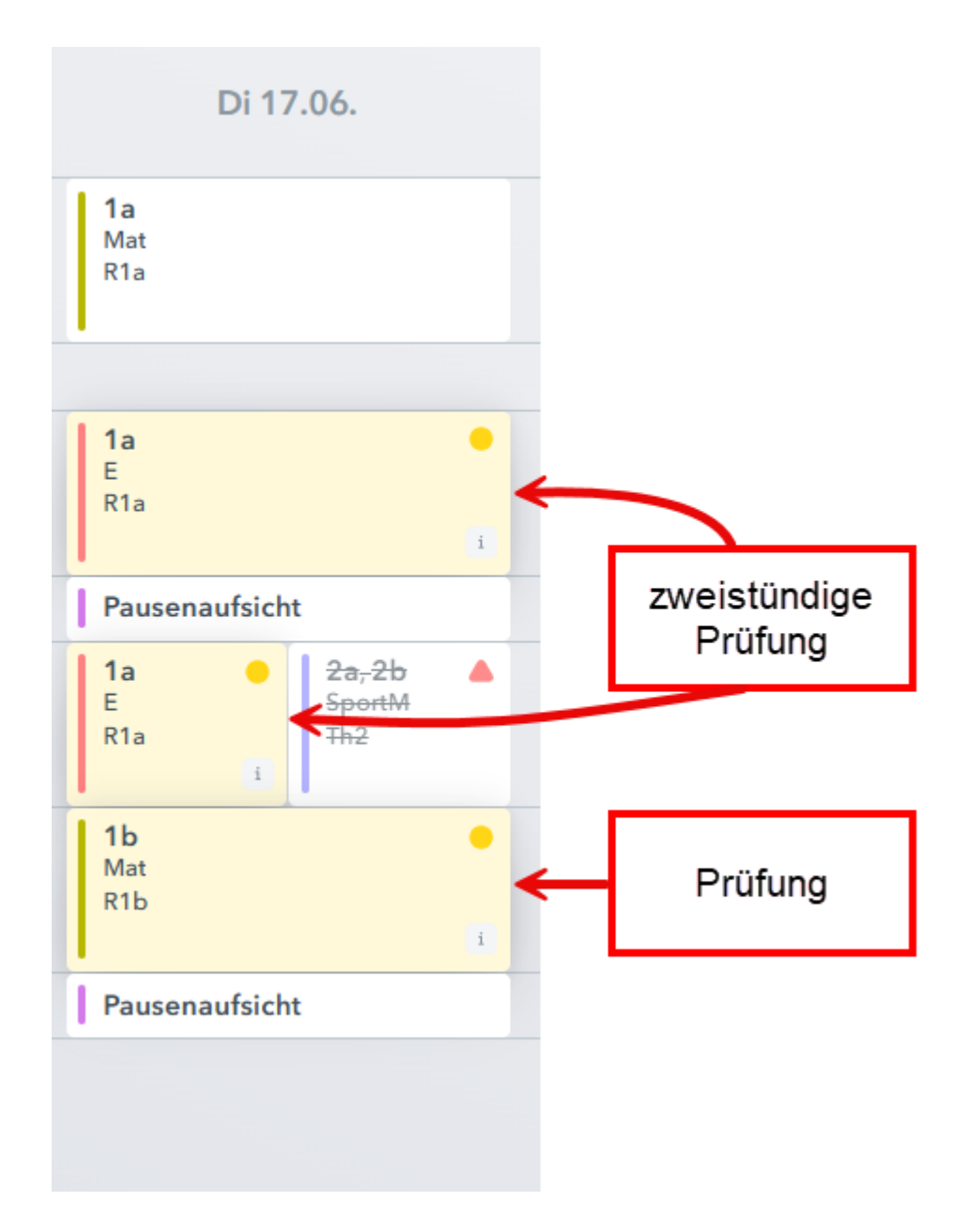

| Stundenplanän | deru | ingen aus WebUntis |        |                                                                                                    |                  |                          | _          |        |
|---------------|------|--------------------|--------|----------------------------------------------------------------------------------------------------|------------------|--------------------------|------------|--------|
| 12 🔹 🍪 👻 🕴    | ġ.   |                    |        |                                                                                                    | Von              | 14.06.2025 <u></u> ▼ Bis | 20.06.2025 | Laden  |
|               |      | Datum              | Stunde | Art                                                                                                    | Klasse(n) / Fach | Lehrer                   | Räume      | Status |
|               | P    | 17.6.2025          | 2      | Prüfung, Unterricht                                                                                                    | 1a/E             | Andreas                  | R1a        | ~      |
| 🔊 E26         | -    | 17.6.2025          | 2/3    | Pause während Prüfung                                                                                                    |                  | Andreas 🛦                |            | 1      |
|               | L    | 17.6.2025          | 3      | Prüfung                                                                                                    | 1a / E 🛦         | Andreas 🛦                | R1a        | 2      |
| °≊ ⊏20        | F    | 17.6.2025          | 4      | Prüfung, Unterricht                                                                                                    | 1b / Mat         | Andreas                  | R1b        | ~      |
| Æ EZ9         | L    | 17.6.2025          | 4/5    | Pause nach Prüfung                                                                                                    |                  | Andreas 🛦                |            | 0      |
|               |      |                    |        |                                                                                                    |                  |                          |            |        |
|               | _    | A                  |        | a man and an addition of the second second sec | and the second   | and the second second    |            |        |

Al importarlos a Untis, se le informa de que los supervisores de pausa se tratan como un conflicto.

Esto ya era posible en su mayor parte en Untis 2025. A partir de Untis 2026, esta supervisión de pausas también puede editarse directamente tras hacer clic con el botón derecho del ratón.

Por un lado, puede definir que el profesor de esta supervisión de pausa sea sustituido, lo que crea una sustitución abierta. Por otro lado, también existe la opción de eliminar al profesor del supervisor de pausa, lo que tiene como resultado la cancelación del supervisor de pausa.

En el ejemplo, puede ver que el primer supervisor de pausa debe ser sustituido, pero el segundo supervisor de pausa está cancelado.

| ۲  |           |   |           |          |      |         |                    |           |                           |          |               |               |              |                |        |              |          |
|----|-----------|---|-----------|----------|------|---------|--------------------|-----------|---------------------------|----------|---------------|---------------|--------------|----------------|--------|--------------|----------|
| 12 | 2 - 🍪 😤 🕴 | ł |           |          |      |         |                    |           |                           | V        | on 14.06.20   | 25 💷 🛛 Bis 🛛  | 0.06.2025    | 🛛 🕶 Laden      |        |              |          |
|    |           |   | Datum     | Stunde   | A    | \rt     |                    |           | Klasse(n) / Fach          | Lehr     | ər            | Räume         | Status       |                |        |              |          |
|    |           | P | 17.6.2025 | 2        | P    | rüfur   | ng, Unterricht     |           | 1a/E                      | Andr     | eas           | R1a           | $\checkmark$ |                |        |              |          |
|    | E26       |   | 17.6.2025 | 2/3      | P    | ause    | e während Prü      | fung      |                           | Andr     | eas 🛦         |               | Ð            |                |        |              |          |
| 1  | 9 L20     |   | 17.6.2025 | 2/3      | P    | ause    | naufsicht 🎠        | Stunde    | nnlanrelevante Daten:     | Andr     | eas 🛦         | Pausena       |              |                |        |              |          |
|    |           | L | 17.6.2025 | 3        | P    | rüfur   | ng N3              | (Klick öf | fnet das relevante Fenste | er)      | eas 🛦         | R1a           | 2            |                |        |              |          |
| ß  | F29       | P | 17.6.2025 | 4        | P    | rüfur   | ng, Unterricht     | Pausena   | aufsicht: Andreas         |          | as            | R1b           | ~            |                |        |              |          |
| Ľ  |           | - | 17.6.2025 | 4/5      | P    | ause    | e nach Prüfung     | Bearbe    | iten                      |          | as 🛦          |               | 0            |                |        |              |          |
|    |           |   |           |          |      |         |                    | Lehrer n  | nit Konflikten vertreten  |          |               |               |              |                |        |              |          |
|    |           |   |           |          |      |         |                    | Lenrer    | nit Konflikten entfernen  |          |               |               |              |                |        |              |          |
|    |           |   |           | @        |      |         |                    |           |                           |          |               |               |              |                |        | _            |          |
|    |           |   |           | Stundenp | plar | nanderi | ungen aus WebUnti: | 5         |                           |          |               |               |              |                |        |              |          |
|    |           |   |           | 12 • 🍪   | Y    | ° 💮     |                    |           |                           |          |               |               |              | Von 14.06.2025 |        | 20.06.2025   | J▼ Laden |
|    |           |   |           |          |      |         | Datum              | Stun      | de Art                    |          |               | Klasse(n) / F | ach Le       | ehrer          | Räume  | Status       |          |
|    |           |   |           |          |      | F       | 17.6.2025          | 2         | Prüfung, Uni              | lerrich  | <del>it</del> | 1a/E          | Ar           | ndreas         | R1a    | ~            |          |
|    |           |   |           | ☑ E26    |      |         | 17.6 2025          | 2/3       | Pausenaufsic              | ht       |               |               | ?            |                |        | 1            |          |
|    |           |   |           | Ja LEO   |      |         | 17.0.2020          | 215       | 1 ausonausie              | 2110     |               |               | Ai           | ndreas         |        | •            |          |
|    |           |   |           |          |      | L       | 17.6.2025          | 3         | Prüfung                   |          |               | 1a/EA         | Ar           | ndreas 🛦       | R1a    | 0            |          |
|    |           |   |           | ☑ E29    |      | =       | 17.6.2025          | 4         | Prüfung, Uni              | terrict  | ŧ             | 1b / Mat      | Ar           | ndreas         | R1b    | $\checkmark$ |          |
|    |           |   |           |          |      |         | 17.6.2025          | 4/5       | Pausenaufsi               | cht      |               |               | A            | ndreas         |        | ~            |          |
|    |           |   |           |          |      |         |                    |           |                           |          |               |               |              |                |        |              |          |
|    |           |   |           |          |      |         | A                  |           |                           |          |               |               |              | -              |        |              |          |
|    |           |   | 14        | Martin   | e.,  |         | A A                | 1-        | and we are the second     | . Allert |               | A.A.M.        | - A -        |                | manuel |              | Acres    |

La particularidad en este caso es que la ventana de sustitución no tiene que abrirse en Untis en ningún momento. Los conflictos de WebUntis podrían resolverse directamente durante la importación.

En WebUntis, una exportación de estos datos (sin la necesaria inserción de un sustituto para el primer supervisor de pausa) tendría este aspecto:

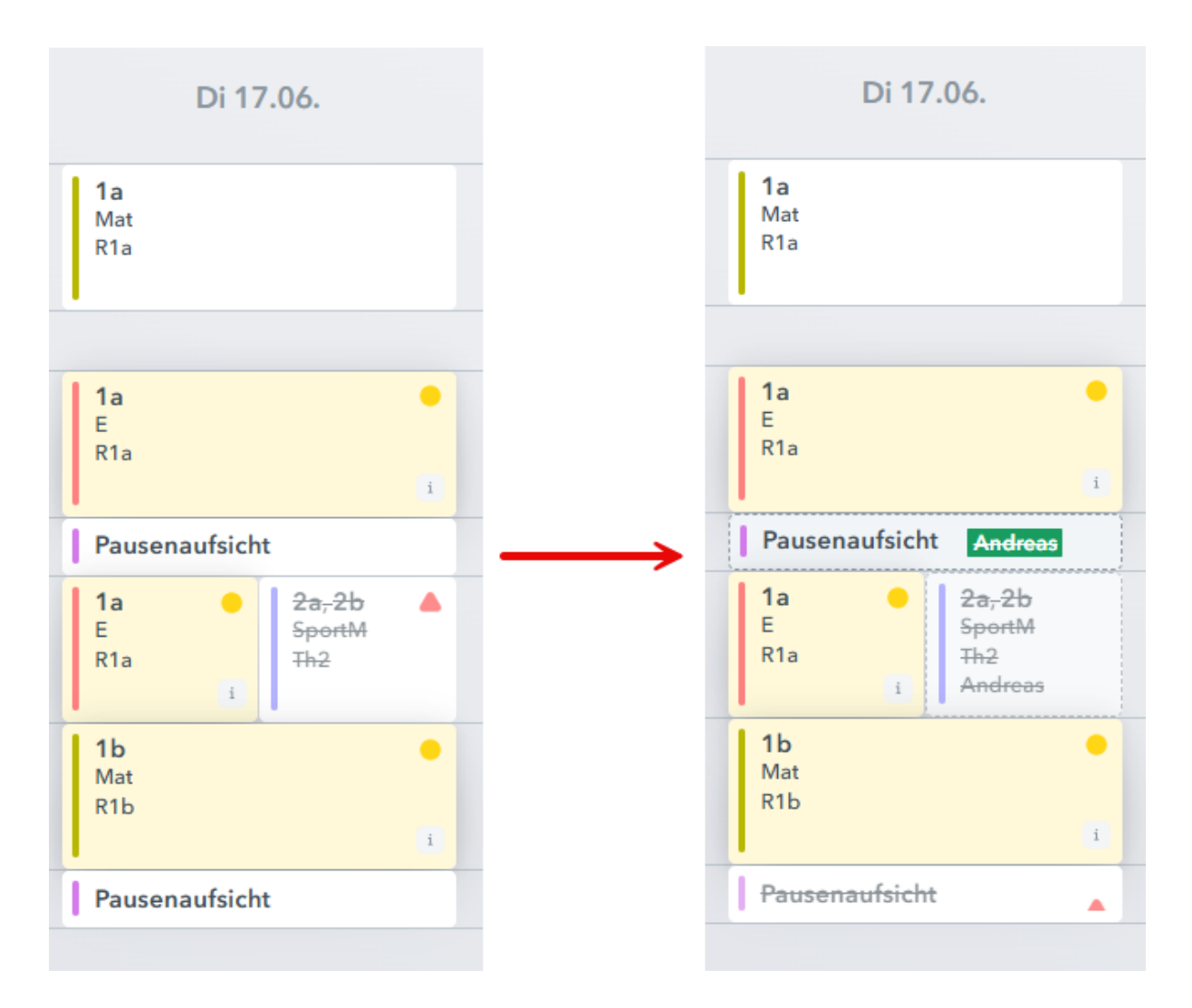

Por cierto, puede activar/desactivar la visualización de los supervisores de pausa como conflicto antes y después de los exámenes a través de los ajustes.

| 0  | Stundenplanänderungen | aus WebUntis |                                         |                                           |                            |              |                  |             |                 | - 0 ×             |
|----|-----------------------|--------------|-----------------------------------------|-------------------------------------------|----------------------------|--------------|------------------|-------------|-----------------|-------------------|
| 12 | - 🕲 🔊 🐵               |              |                                         |                                           |                            |              |                  | Von 18.05.2 | 025 🗊 🕶 Bis 01. | 06.2025 🔍 🛪 Laden |
|    | Det                   | um           | Zeit                                    | Stunde                                    | Art                        | Lv-ld        | Klasse(n) / Fach | Lehrer      | Räume           | Status            |
|    |                       | Einstellung  | en                                      |                                           |                            |              | ×                |             |                 |                   |
|    |                       | Pausen       | aufsichten vor Prü<br>aufsichten nach P | ifungen außer Betra<br>rüfungen außer Bet | cht lassen<br>racht lassen |              |                  |             |                 |                   |
|    |                       | 14 💠         | für wie viele Tage<br>standardmäßig imp | in die Zukunft solle<br>portiert werden   | en Stundenpl               | anänderungen |                  |             |                 |                   |
|    |                       |              |                                         |                                           |                            | Ok At        | bbrechen         |             |                 |                   |
|    |                       |              |                                         |                                           |                            |              |                  |             |                 |                   |

## 7.4 Los acontecimientos como conflicto

Mediante la importación de cambios de horario puede cargar en Untis las reservas que ha introducido en WebUntis. Éstas se muestran en la ventana "Cambios de horario" y se comparan con los datos de Untis para prepararle para posibles conflictos. Últimamente también se utilizan aquí los eventos de Untis.

En el siguiente ejemplo puede ver cómo una reserva en WebUntis y un curso en Untis entran en conflicto. En este caso, la profesora tiene dos reservas: debe impartir un curso de cocina y participar al mismo tiempo en un acto escolar.

| Buchung 4 - Aktivitat |
|-----------------------|
|-----------------------|

| Ruchen                                      | left Veranst. / Lehrer                                                                                         | -       |        | ×  |
|---------------------------------------------|----------------------------------------------------------------------------------------------------|---------|--------|----|
| Status: Bestätigt                           | 💀 🖬 🗶 🍸 🆢 🎂 🛍 👰                                                                                                |         |        | *  |
| Datum Zeit Kü                               | Von-Bis                                                                                                    |         |        |    |
| 🥖 💥 29.05.2025 00:00 - 23:59 Bestätigt      | Do ( )                                                                                                    |         |        |    |
|                                             | VA-Nr. Klasse Lehrer Raum Von TT.MM ab St. Bis TT.MM. bis St. Grund                                            | Text    | zählen | 1  |
| 🛛 🥵 Zusätzliche Stunden                     | 1 2a Gauss 29.05. 1 29.05. 8                                                                                   | Ausflug |        |    |
| Aufregeben am 10.05 2025 15:00:55 von admin |                                                                                                    |         |        |    |
| Geändert am 10.05.2025 15:00:55 von admin   |                                                                                                    |         |        |    |
| Bestätigt am 19.05.2025 15:09:55 von admin  | VA-Nr. 1                                                                                                    |         |        | al |
| Lehrkraft                                   | Klasse                                                                                                    |         |        |    |
| Bitte wählen Sie                            | Bitte wählen Sie                                                                                               |         |        |    |
| ✓ Gauss                                     | <b>√</b> 3b                                                                                                    |         |        |    |
| Fach                                        |                                                                                                    |         |        |    |
| <auswahl></auswahl>                         |                                                                                                    |         |        |    |
| Not Rist                                    | And a second second second second second second second second second second second second second second second |         |        |    |

Si importa ahora los cambios de horario en Untis, podrá reconocer la colisión entre el acto de WebUntis y la clase.

|    | Datum       | Zeit          | Stunde | Art           | Lv-ld | Klasse(n) / Fach | Lehrer  | Räume | Status |
|----|-------------|---------------|--------|---------------|-------|------------------|---------|-------|--------|
|    | 29.5.2025   | 08:00 - 08:45 | 1      | Aktivität     | ?     | 3b / - ▲         | Gauss 🛦 | Kü    | P      |
|    | 9 29.5.2025 | 08:00 - 08:45 | 1      | Unterricht    | 7100  | 3b / His 🛦       | Hugo    | R2b   |        |
|    | 29.5.2025   | 08:00 - 15:10 |        | Veranstaltung |       | 2a               | Gauss 🛦 |       |        |
|    | 29.5.2025   | 08:55 - 09:40 | 2      | Aktivität     | ?     | 3b / - 🕰         | Gauss 🛦 | Kü    | 0      |
| D/ | - 29.5.2025 | 09:50 - 10:35 | 3      | Aktivität     | ?     | 3b / - \Lambda   | Gauss 🛦 | Kü    | 0      |
| 04 | - 29.5.2025 | 10:45 - 11:30 | 4      | Aktivität     | ?     | 3b / - 🕰         | Gauss 🛦 | Kü    | 0      |
|    | 29.5.2025   | 11:40 - 12:25 | 5      | Aktivität     | ?     | 3b / -           | Gauss 🛦 | Kü    | 0      |
|    | 29.5.2025   | 12:35 - 13:20 | 6      | Aktivität     | ?     | 3b / - 🕰         | Gauss 🛦 | Kü    | 0      |
|    | 29.5.2025   | 13:30 - 14:15 | 7      | Aktivität     | ?     | 3b / - \Lambda   | Gauss 🛦 | Kü    | 0      |
|    | 29.5.2025   | 14:25 - 15:10 | 8      | Aktivität     | ?     | 3b / - 🕰         | Gauss 🛦 | Kü    | 0      |

Como en todas las demás líneas, también aquí es posible visualizar los elementos afectados haciendo clic con el botón derecho del ratón sobre ellos.

| Datum      | Zeit            | Stunde | Art           |          | Lv-ld        | Klass        | se(n) / Fa | ach        | Lehre  | эr    |             | Räume  | •          | Text    |       | Statu   | 1 |
|------------|-----------------|--------|---------------|----------|--------------|--------------|------------|------------|--------|-------|-------------|--------|------------|---------|-------|---------|---|
| 29.5.202   | 5 08:00 - 08:45 | 1      | Aktivität     |          | ?            | 3b / -       | <u>^</u>   |            | Gaus   | is 🛦  |             | Kü     | l l        | Cochkur | s     | R       | D |
| 9 29.5.202 | 5 08:00 - 08:45 | 1      | Unterricht    |          | 7100         | 3b / H       | lis 🛦      |            | Hugo   | )     |             | R2b    |            |         |       |         |   |
| 29.5.202   | 5 08:00 - 15:10 |        | Veranstaltung | Stund    | enplanrele   | vante Date   | n:         | 1          | Gaus   | s 🛦   |             |        |            |         |       |         |   |
| - 29.5.202 | 5 08:55 - 09:40 | 2      | Aktivität     | (Klick i | öffnet das n | elevante Fer | nster)     |            | Gaus   | is 🛦  |             | Kü     | I          | Cochkur | S     | 0       | D |
| 29.5.202   | 5 09:50 - 10:35 | 3      | Aktivität     | Verans   | taltung 1    | *            |            |            | Gaus   | s 🛦   |             | Kü     | ł          | Cochkur | S     | 0       | D |
| - 29.5.202 | 5 10:45 - 11:30 | 4      | Aktivität     |          | ?            | 13b/-        | A var      | net / Labr |        |       |             |        |            |         |       | -       | c |
| - 29.5.202 | 5 11:40 - 12:25 | 5      | Aktivität     |          | ?            | 3b / -       |            | 9 🐨        |        | 🏔 💼 🖉 |             |        |            |         |       |         | i |
| - 29.5.202 | 5 12:35 - 13:20 | 6      | Aktivität     |          | ?            | 3b / -       | - Von-Bi   | •• L       | 1      | er •  | z           |        |            |         |       |         |   |
| - 29.5.202 | 5 13:30 - 14:15 | 7      | Aktivität     |          | ?            | 3b / -       | 22.05.     | 2025 🗸     |        |       | ¥0          |        |            |         |       |         |   |
| 29.5.202   | 5 14:25 - 15:10 | 8      | Aktivität     |          | ?            | 3b / -       | Do         |            | ¥      |       |             |        |            |         |       |         |   |
|            |                 |        |               |          |              |              | VA-Nr.     | Klasse     | Lehrer | Raum  | Von TT.MM.4 | ab St. | Bis TT.MM. | bis St. | Grund | Text    | - |
|            |                 |        |               |          |              |              | 1          | 1 2a 🗸     | Gauss  |       | 29.05.      | 1      | 29.05.     | 8       |       | Ausflug |   |
|            |                 |        |               |          |              |              |            |            |        |       |             |        |            |         |       |         |   |

## 7.5 Franja horaria para los cambios de horario

Con Untis 2024 y la introducción de la nueva ventana de cambio de horario, las reservas que podían ser relevantes para usted se cargaban automáticamente. Gracias a sus valiosos comentarios y a algunas iteraciones, hemos llegado a la solución más sencilla y desde hace tiempo le ofrecemos por defecto que simplemente especifique el periodo relevante para sus datos.

| Stundenplanand | erungen aus WebU | Intis |        |     |       |                  |            |                   |                  |
|----------------|------------------|-------|--------|-----|-------|------------------|------------|-------------------|------------------|
| 12 🔹 🍪 🍸 🤞     | 6                |       |        |     |       |                  | Von 18.05. | 2025 🔍 🛪 Bis 01.1 | 06.2025 🔍 🛛 Lade |
|                | Datum            | Zeit  | Stunde | Art | Lv-ld | Klasse(n) / Fach | Lehrer     | Räume             | Status           |
|                | Datum            | Zeit  | Stunde | Art | Lv-ld | Klasse(n) / Fach | Lehrer     | Räume             | Status           |
|                |                  |       |        |     |       |                  |            |                   |                  |
|                |                  |       |        |     |       |                  |            |                   |                  |

Por fin hemos eliminado este cálculo automático del intervalo de tiempo, tanto en Untis como en WebUntis.

| Einstellungen Automatisches Ignorieren aller Stundenplanänderungen, die Pausenaufsichten vor Prüfungen außer Betracht lassen Zeitraum für den Import der Stundenplanänderungen automa | in der Vergangenheit liegen<br>Untis 2025<br>Ok Abbrechen                                                                                                    |
|----------------------------------------------------------------------------------------------------|----------------------------------------------------------------------------------------------------|
| Untis 2026                                                                                                    | Einstellungen ×<br>Pausenaufsichten vor Prüfungen außer Betracht lassen<br>Pausenaufsichten nach Prüfungen außer Betracht lassen<br>Für wie viele Tage in die Zukunft sollen Stundenplanänderungen<br>standardmäßig importiert werden<br>Ok Abbrechen |
| <b>Entfernt</b><br><b>Untis-Übertragungseinstellungen</b><br>Prüfungen x Tage in die Zukunft nach Untis übertra                                                                       | gen                                                                                                    |

Además, ahora puede configurar cuántos días en el futuro -al abrir la ventana para cambios de horario- se cargan los datos desde WebUntis.

| Einstellungen<br>Schuldaten<br>Diverses<br>Berichte<br>Vertretungsplanung<br>- Vir-Zahler<br>- Absenzkopf<br>- Sonstiges<br>- Farben und Bezeichn<br>- Vertretungsnachricht | ungen<br>en      | Unterrichtsexp<br>Schülergn<br>(Bei der E | ott nach WebUntis<br>uppen automatisch anlegen<br>ingabe von Unterrichten we<br>"Zir wie velte Tage in die Zui-<br>tandardmäßig importiett wer | rden automatisc<br>runft sollen Stur<br>den                        | h Schülergrup<br>Idenplanänder                | pen eingetragen)<br>ungen | ×                |             |               |            |       |
|----------------------------------------------------------------------------------------------------|------------------|-------------------------------------------|----------------------------------------------------------------------------------------------------|--------------------------------------------------------------------|-----------------------------------------------|---------------------------|------------------|-------------|---------------|------------|-------|
| Kursplanung<br>MultiUser                                                                                                    | Stundenplanänder | ungen aus Web                             | Untis                                                                                                    |                                                                    |                                               |                           |                  |             |               | - 0        | ×     |
| Logging und Crash Rep<br>Tracing                                                                                                    | 12 - 🥝 🔊 🕹       |                                           |                                                                                                    |                                                                    |                                               |                           |                  | Von 18.05.2 | 025 🗐 🔻 Bis 🛛 | 01.06.2025 | Laden |
| WebUntis                                                                                                    |                  | Datum                                     | Zeit                                                                                                    | Stunde                                                             | Art                                           | Lv-ld                     | Klasse(n) / Fach | Lehrer      | Räume         | Status     |       |
|                                                                                                    |                  | Einstei<br>Pa<br>Pa<br>14                 | lungen<br>usenaufsichten vor Prüfun<br>usenaufsichten nach Prüfu<br>Für wie viele Tage in (<br>standardmäßig importi                           | gen außer Betra<br>ngen außer Be<br>die Zukunft soll<br>ert werden | acht lassen<br>tracht lassen<br>en Stundenpla | anänderungen              | ×                |             |               |            |       |
| Kursiv = lokal gespeicherte E                                                                                                    |                  | -                                         | -                                                                                                    |                                                                    | •                                             | Ok Ab                     | brechen          |             |               |            |       |

## 7.6 Textos para la enseñanza

La diferencia entre cursos y lecciones suele causar confusión en Untis. Por un lado, esto se debe a que refleja el hecho de que existen diferentes modelos de enseñanza en Untis y WebUntis. Por otro lado, en Untis se señalan problemas con los cursos que sólo se hacen realmente visibles en WebUntis.

He aquí un breve resumen:

Untis y WebUntis utilizan modelos de enseñanza diferentes. En Untis, la atención se centra en la planificación organizativa, mientras que en WebUntis el curso sirve como unidad de asistencia, material didáctico y evaluación del rendimiento. Varias unidades didácticas Untis relacionadas con la misma clase, asignatura y grupo de alumnos se fusionan automáticamente en un curso en WebUntis. He aquí un ejemplo sencillo para ilustrarlo:

| 💮 к  | lasse 1a / Kla | asse       |           |     |        |              |     |            |             |               |       |         |          | <ul> <li>•</li> <li>•</li></ul> | ) -    | - C     |         |                |          |
|------|----------------|------------|-----------|-----|--------|--------------|-----|------------|-------------|---------------|-------|---------|----------|----------------------------------------------------------------------------------------------------|--------|---------|---------|----------------|----------|
| 1a   | •              | 🕄 🔠 🗮      | <b></b> * | ×   | 3.7    | <u>2</u> • d | P   | <u>i</u> 1 | š - 🕓 🛙     | S NN          | -     | e. 🚽    | ) 🗋 -    | وہ 🏟                                                                                                    | _      |         |         |                |          |
| U-Nr | ⊟ KI,Le        | Nvpl Std.  | Wst       | Jst | Lehrer | Fach         | Kla | sse(n)     | Fachraum    | Schülergruppe | Stam  | nraum I | Dopp.Sto | i. Lv-Id                                                                                                    | U-G    | ruppen  |         | T              |          |
| 35   |                | _          | 2         |     | Callas | Mus          | 1a  |            |             | Mus_1a        | R1a   |         |          | 2500                                                                                                    |        |         |         |                |          |
| 97   |                | <b>S</b> 2 | 2         |     | Callas | Mus          | 1a  |            |             | Mus_1a        | R1a   |         | 1-1      | 2500                                                                                                    | Wo     | cheA    |         |                |          |
|      |                |            |           |     |        |              |     |            |             |               |       |         |          |                                                                                                    | Τ      |         |         |                |          |
|      |                |            |           |     | Klas   | sen          |     |            | Z           | eitraum       |       |         |          |                                                                                                    |        |         |         |                |          |
|      |                |            |           |     | 1a     |              |     |            | <b>~</b> 1  | 19.05.2025    | - 24  | 4.05.20 | 25 👻     | Aktue                                                                                                    | elle V | Voche   |         | -              |          |
|      |                |            |           |     |        |              |     |            |             |               |       |         |          |                                                                                                    |        |         |         |                |          |
| •    | U-Nr           | ÷          |           |     | Lv-    | ID           |     |            | Klasse      | Schülerg      | ruppe | Lehrkr  | aft Fa   | nch S                                                                                                    | itd.   | Termine | Schüler | Schülergruppen | Berichte |
|      |                |            |           |     | 29     | 00           | 1   | ×          | 1a          |               |       | Cer     | Bio      | •                                                                                                    | 2      | 1       | 2       | **             |          |
|      |                |            |           |     | 28     | 00           | P   | ×          | 1a          |               |       | Rub     | D        |                                                                                                    | 5      | 1       | 2       | 20 <u>8</u>    | 1        |
|      |                |            |           |     | 24     | 00           | 1   | ×          | 1a          |               |       | Andre   | eas E    |                                                                                                    | 5      | 1       | 2       | <b>22</b>      |          |
|      |                |            |           |     | 10     | 0            | P   | ×          | 1a, 1b, 2a, | 2ь            |       | Hugo    | Gv       | /                                                                                                    | 2      | 1       | 2       |                |          |
|      |                |            |           |     | 26     | 00           | P   | ×          | 1a          |               |       | Callas  | Ke       |                                                                                                    | 2      | 1       | 2       | **             |          |
|      |                |            |           |     | 23     | 00           | P   | ×          | 1a          |               |       | Andre   | eas Ma   | it                                                                                                    | 5      | 1       | 2       | ***            |          |
|      |                |            |           |     | 25     | 00           | 1   | ×          | 1a          |               |       | Callas  | : Mu     | is (                                                                                                    | 4      | 1       | 2       | **             |          |
|      |                |            |           |     | 27     | 00           | P   | ×          | 1a          |               |       | Nobe    | l Re     | I :                                                                                                    | 2      | 1       | 2       | ***            |          |
|      |                |            |           |     | 10     | 00           | 1   | ×          | 1a, 1b      |               |       | Rub     | Sp       | ortK                                                                                                    | 3      | 1       | 2       | **             |          |
|      |                |            |           |     | 90     | 0            | 1   | ×          | 1a, 1b      |               |       | Andre   | eas Sp   | ortM                                                                                                    | 3      | 1       | 2       |                | 1        |
|      |                |            |           |     | 80     | 0            | 1   | ×          | 1a, 1b      |               |       | Curie   | Tw       |                                                                                                    | 2      | 1       | 2       | **             |          |
|      |                |            |           |     | 60     | 0            | /   | ×          | 1a          |               |       | Ande    | r WI     | c i                                                                                                    | 2      | 1       | 2       | 228            | 1        |

En el ejemplo, hay dos lecciones Untis de música. Tienen los mismos alumnos (porque son las mismas clases y el mismo grupo de alumnos) y la misma asignatura. Se crean dos lecciones en Untis por razones de planificación, ya que 2 unidades se planifican como una lección doble cada quince días.

Sin embargo, cuando estas lecciones se transfieren posteriormente a WebUntis, sólo debería haber un único curso para estas dos lecciones en el registro de clase.

Este ejemplo se utiliza para ilustrar el cambio de texto.

Si ahora se cambia el grupo de alumnos de una lección en Untis, se plantea la cuestión de si este cambio debe aplicarse a la lección o al curso. Aquí hemos mejorado el texto para que ahora también se muestren los ID de los elementos afectados.

| (n) | Fachraum | Schülergruppe<br>Mus_1a     | Stammraum<br>R1a                     | Dopp.Std.                       | Lv-Id<br>2500       | U-Gruppen                           |                         |          |                         |                                                   |                                               |                      |                                                                                                    |                      |                      |        |
|-----|----------|-----------------------------|--------------------------------------|---------------------------------|---------------------|-------------------------------------|-------------------------|----------|-------------------------|---------------------------------------------------|-----------------------------------------------|----------------------|----------------------------------------------------------------------------------------------------|----------------------|----------------------|--------|
|     |          | Musik_1a                    | R1a                                  | 1-1                             | 2500                | WocheA                              |                         | 3        |                         |                                                   |                                               |                      | Image: A marked black in the second second secon | -                    |                      | ×      |
|     |          | Unterricht o                | oder Lehveran                        | staltung?                       |                     |                                     | ×                       | 1 111    |                         | 1 🖉 🔈                                             | · 🐵 🙆                                         |                      |                                                                                                    |                      |                      |        |
|     |          | Wollen Sie d<br>möchten Sie | le Schülergrup<br>nur diesen Unt     | pe der gesam<br>terricht änder  | iten Leh            | irveranstaltung                     | ändem oder              | Fachraum | Schülergruppe<br>Mus_1a | Stammraum<br>R1a                                  | Dopp.Std.                                     | Lv-1d<br>2500        | U-Gruppen                                                                                                    |                      |                      |        |
| _   |          | Die Ände                    | rung für die ges                     | samte Lehrve                    | ranstalt            | ung durchführe                      | m.                      |          | Musik_1a                | R1a                                               | 1-1                                           | 2500                 | WocheA                                                                                                    |                      |                      |        |
|     |          | Die Ande<br>Lehrverar       | rung nur für die<br>nstaltungs-ld ur | sen Unterrich<br>nd die Unterri | nt durch<br>chtsnun | führen, wodurc<br>imer ändem.<br>Ok | h sich die<br>Abbrechen |          |                         | Unterricht od<br>Wollen Sie die<br>möchten Sie ni | er Lehrverar<br>Schülergrupp<br>ur diesen Unt | nstaltur<br>be der g | ng?<br>esamten Lehr<br>indem?                                                                                                    | veranst              | altung änd           | em od  |
|     |          |                             |                                      |                                 |                     |                                     | Na                      | ichhe    | er                      | Die Änderur<br>durchführen     Die Änderur        | ng für die ges<br>1.<br>29 our für die:       | amte Le              | ehrveranstaltu<br>enicht (U-Nr 9                                                                                                    | ng (Lv-l<br>)7) durc | d 2500)<br>hführen w | odurch |

En aras de la exhaustividad, a continuación se explica el efecto de estas dos opciones:

Si el cambio se aplica a todo el curso, todas las lecciones con el mismo Lv-ld se ajustan para que se introduzca el mismo grupo de estudiantes.

Si el cambio sólo se aplica a la lección, se crea un nuevo curso. Como resultado, se trataría de una lección independiente en WebUntis con control de faltas independiente, evaluación del rendimiento, etc.